[学生用]

# manaba + R 学生用マニュアル

(バージョン2.977)

# **Contents**

1

2

3

4

5

6

7

8

利用を開始する前にすべてのページに目を通しましょう。

| はじめに                                                                | <b>9 揭示板</b> ····································                     |
|---------------------------------------------------------------------|-----------------------------------------------------------------------|
| 1-1 ログイン       2         1-2 マイページ       3         1-3 各種設定       4 | <b>10 コースコンテンツ</b> 24<br>New! 1-1 コンテンツの確認状況を管理する                     |
| 2 コースとは                                                             |                                                                       |
| 3 小テスト ······8                                                      | <b>11 お知らせ</b> 25                                                     |
|                                                                     | <b>12 検索</b> · · · · · · · · · · · · · · · · · · ·                    |
| <b>ドアンケート</b> 12                                                    | 12 ポートフォリオ                                                            |
| 5 レポート                                                              | 13 M-FJ3 J3                                                           |
| 5-1 オンライン入力レポート ······14                                            | <b>14 早期利用申請</b> ················ 28                                  |
| 5-2 ファイル送信レポート ·····15<br>5-3 レポート再提出・個別指導/相互閲覧・16                  | <b>15 シラバス</b> 29                                                     |
| 3 プロジェクト                                                            | <b>16 個別指導コレクション</b> ······ 31                                        |
| 6-1 チーム17<br>6-2 課題の再提出/提出物の相互閲覧 · 18                               | <b>17 スマートフォンで</b><br>利用できる機能・・・・・・・・・・・33                            |
| 7 成績 ······19                                                       | <b>18 その他</b> 34                                                      |
| <b>3 提出記録/未提出課題一覧 ·····</b> 20                                      |                                                                       |
|                                                                     | ※本マニュアルでは、「成績(採点結果)」を <b>成績</b><br>「コンテンツ(教材)」を <b>コースコンテンツ</b> と表記して |

います。

また、実際の画面とは一部異なる画面がございます。

# はじめに (1-1 ログイン)

# ログインする

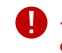

● セキュリティ保持のため、ログイン後に何も操作をしない時間が 90分続くと、自動的にセッションタイムアウトします。

IDとパスワードを入力して、ログインします。

#### 推奨環境

manaba は以下のOS・ブラウザに対応しています。

#### **Windows**

Google Chrome / Mozilla Firefox / Microsoft Edge 79以降(IE モードを除く)

#### Mac

Safari / Mozilla Firefox

#### iOS Android

Safari Google Chrome

- OSのサポートバージョンは Google / Apple / Microsoft のサ ポートに準じます。
- ブラウザはそれぞれのOSに提供されている最新版をサポート 対象といたします。
- スマートフォン版の画面では利用できる機能に制限があります。
- ブラウザのCookie・JavaScriptを有効にしてご利用ください。

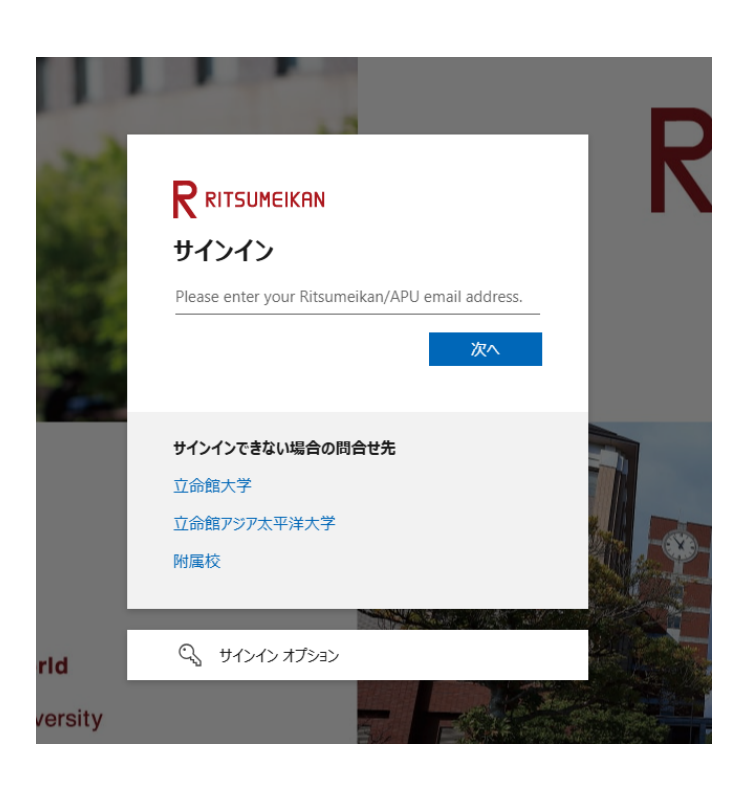

ログイン画面

# 1 はじめに (1-2 マイページ)

2025/4/1

### マイページを確認する

マイページでは、様々な情報を確認できます。

#### 新着情報

新着情報では、以下の情報が表示されます。

- 大学からのお知らせ
- コースニュースの公開
- 課題の公開(小テスト/アンケート/レポート/プロジェクト)
- 教員からのフィードバックコメントの追加
- •課題再提出の要請(レポート/プロジェクト)
- 教員による代理提出
- コンテンツの公開
- コンテンツの閲覧要請
- コメントの追加(掲示板/プロジェクト/提出した課題に対するコメント)
- 成績の公開
- 授業アンケートの結果ファイルの公開

など

| マイページ             | コース 叫 お知らせ                    | ◎ ポートフォリオ          | Q, 検索                                        | 『イメモー覧   『一出席カード English                                       |
|-------------------|-------------------------------|--------------------|----------------------------------------------|----------------------------------------------------------------|
|                   |                               |                    |                                              |                                                                |
|                   | 緊急                            | 皇格                 |                                              | Q シラバス検索                                                       |
| 2017-05-10 🛛 📢 台風 | 1号による一斉休講                     |                    |                                              | キーワードから探す Q                                                    |
| 9 新着情報            |                               |                    |                                              | > 詳細検索                                                         |
| ■ 課題「第1回小テスト」     | 」が出題されました。                    |                    | 5時間前<br>13105:IR-GR301 専門演習(58)              | 提出記録                                                           |
| ■そお知らせ「奨学金の申      | し込みについて」が配信されまし               | た。                 | 5時間前<br>法学部中務室                               | 最近の提出記録はありません                                                  |
| ▲ミコースニュース「2017    | 7-11-14: 休講お知らせ / Cancellatio | on」が配信されまし         | <b>2017-11-13</b><br>13105:IR-GR301 専門演習(58) | <ul> <li>すべて表示</li> </ul>                                      |
| EE コンテンツ「講義レジ     | シュメ」が追加されました。                 |                    | <b>2017-11-10</b><br>50923:メディアと現代文化(GW)     | ◆ スマートフォンから課題提出                                                |
| ▲ミコースニュース「201     | 7-10-20: 休講お知らせ / Cancellati  | on」が配信されまし         | <b>2017-10-17</b><br>12554:プロジェクトスタディⅡ       | スマートフォンから課題<br>を提出する事もできま                                      |
| ▲ コースニュース「次回      | 授業の持ち物 / The belongings of    | the next lesson」が配 | <b>2017-10-02</b><br>10005:教養ゼミナール(1)        | <ul> <li>・</li> <li>※従来型の携帯電話から</li> <li>は、提出できません。</li> </ul> |
| (過去3ヶ月分を表示してい     | ます。更に過去のものは一覧から               | ご覧ください。)           |                                              | > スマートフォン版/                                                    |
|                   |                               |                    | >新着情報一覧へ                                     | ◆ 出席カード                                                        |

新着情報

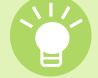

管理者から緊急連絡がある場合は画面上部に表示され ます。忘れずに確認しましょう。

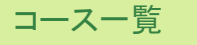

コースー覧では、登録されているコースが曜日形式で確認 できます。

#### リンク集

バナー・テキストリンクをクリックすると、各サイトを開くことができます。

|    | 月                                           | 火                                                                        | <b></b> *                                                         | 木                                   | 金                                                                           | ±    | - 在学生の方へ                                           |
|----|---------------------------------------------|--------------------------------------------------------------------------|-------------------------------------------------------------------|-------------------------------------|-----------------------------------------------------------------------------|------|----------------------------------------------------|
|    | 10019:教養ゼミ<br>ナール(43)<br>OIC AC431セ         |                                                                          |                                                                   | 10379:英語亚(I<br>ntermediate)(2<br>2) |                                                                             |      |                                                    |
|    |                                             |                                                                          |                                                                   | <u>衣亞 洋洋語98</u>                     |                                                                             |      |                                                    |
|    |                                             | 10029:地域参加<br>学習入門(GV) §1<br>0037:特殊講義<br>(近正・草津<br>論)(GV)<br>OIC AN210講 |                                                                   |                                     | 10171:Theme St<br>udy(51) §10260:<br>Special Lecture<br>(51)<br>OIC AS36112 |      | >受講登録 → 履修状況確認 (X編集点)<br>) 住所変更 → 試験時間割<br>進路・就職支援 |
|    |                                             |                                                                          |                                                                   |                                     |                                                                             |      |                                                    |
|    | 80582:Webイン<br>テリジェンス特<br>論(Q1)<br>BKC フォレス |                                                                          | 10326:(副) 専<br>門中国語VII(FC)<br>§10560:(副)<br>専門中国語VII<br>(既终者)(KC) |                                     | 12554:プロジェ<br>クトスタディ II<br>A(2C)<br>衣笠 志学館13                                |      | MAIL                                               |
|    |                                             |                                                                          | §10663:(国)<br>専門中国語VII(J<br>C)<br>衣笠 諒友館82                        |                                     |                                                                             |      | 教務支援                                               |
|    |                                             |                                                                          |                                                                   |                                     |                                                                             |      |                                                    |
|    |                                             | 10005:教養ゼミ<br>ナール(1)<br>衣笠 以学館 2                                         |                                                                   |                                     |                                                                             |      |                                                    |
| ŧ  |                                             |                                                                          |                                                                   |                                     |                                                                             |      |                                                    |
| その | 他の曜日                                        |                                                                          |                                                                   |                                     |                                                                             |      |                                                    |
|    |                                             | コース名                                                                     |                                                                   | 年度                                  | 開講情報                                                                        | 担当教員 |                                                    |

# 1 はじめに (1-3 各種設定)

### 各種設定をする

manabalにログインしたら、以下の設定を行いましょう。

#### リマインダ設定

リマインダとは、manabaに新しいお知らせや書き込みがあった場合に、それらの更新情報をユーザが登録しているメール アドレス宛に送信する機能です。

#### 基本設定

- 1. 画面右上の[設定]をクリックし、[リマインダ設定]を選択しま す。
- 2. manabaからのリマインダを受信するか、しないかを選択します。
- メールアドレス欄には、大学のメールアドレスが既に入力されています。このメールアドレスは変更できません。
- 携帯メールアドレス欄に、リマインダを受信したいメールア ドレスを入力します。

#### コース別設定

リマインダを受信しないコースを指定できます。

- 1. [設定を変更する]をクリック
- 2. 対象のコースを選択もしくは解除します
- 保存をクリックして完了です。[リマインダ設定]に戻って、 「コース別設定」の設定状況に、反映されていることを確認 しましょう。

受信しないコースに設定すると、対象コースの次のリマイ

```
ンダを停止できます。
・コースニュース
```

・新規課題告知(提出取消のお知らせを除く)
 ・コース掲示板
 ・プロジェクト掲示板

#### リマインダ種類別設定

- 1. 新しいコースニュースが掲示された時に、リマインダを受信 するか、しないかを選択します。
- 新しい課題が公開された時に、リマインダを受信するか、しないかを選択します。
   プロジェクトの課題公開のリマインダは、チームに所属しているメンバーにのみ送信されます。
- 3. 掲示板に新しいコメントが投稿されたときのリマインダ設定は、以下の3つから選択できます。
  - •新しい書き込みがあるたびにリマインダを受信する
  - 指定した時刻にまとめてリマインダを受信する
  - (→プルダウンでリマインダ受信時刻を選択してください)受信しない

#### ● 自分の書き込みは、リマインダとして送信されません。

- 4. プロジェクトの掲示板に新しい書き込みがあった場合に、リ マインダを受信するか、しないかを選択します。
- 5. 自分のポートフォリオにためられた提出物に対するコメント があった場合に、リマインダを受信するか、しないかを選択 します。
- [保存してテストメールを送信]をクリックすると、登録した メールアドレスにリマインダメールが送信されるか確認する ことができます。

【個別設定】でリマインダを「受信する」と設定していても、【基本設定】 でリマインダを「受信しない」としている場合は、リマインダは送信され ません。

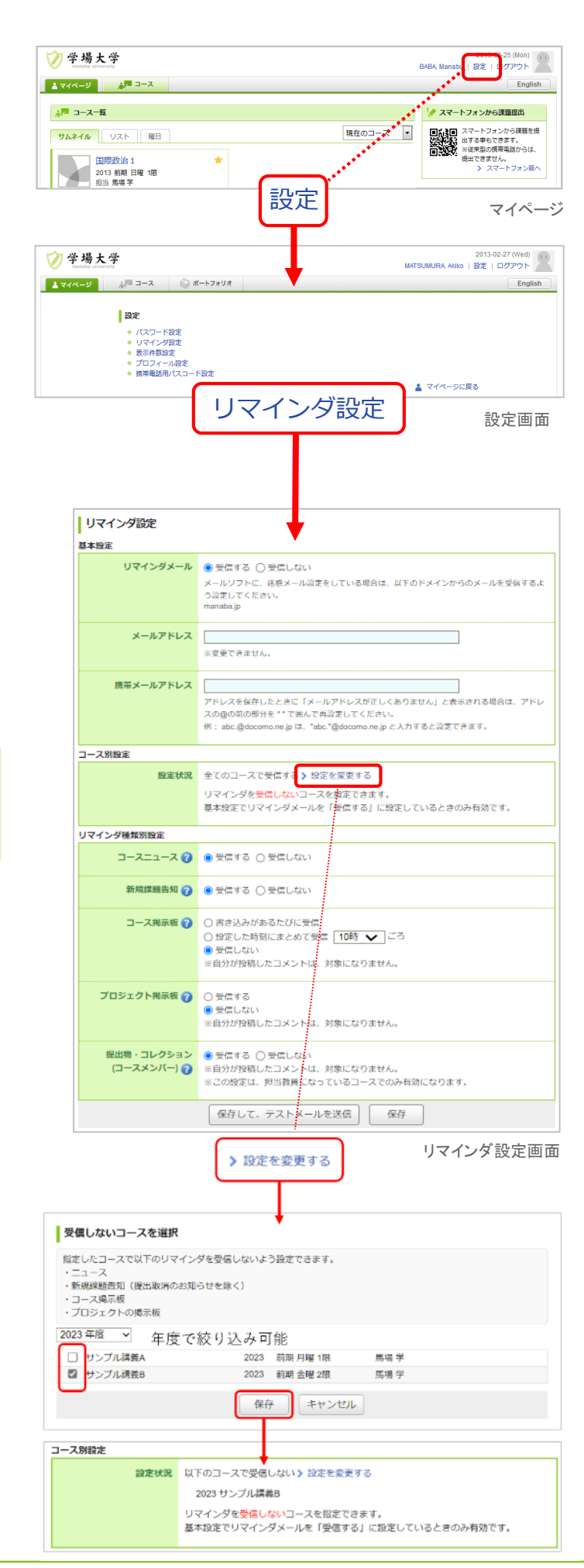

# 1 はじめに (1-3 各種設定)

### プロフィール設定

- 1. 画面右上の[設定]をクリックし、[プロフィール設定]を選択します。
- 2. 自分の写真を登録しましょう。

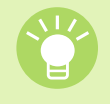

写真を登録しておくと、掲示板でコメントを投稿したときに 自分の写真がコメントと一緒に表示されるため、誰が投稿 したコメントかが一目見てわかります。

| プロフィール設定 |          |                      |
|----------|----------|----------------------|
| プロフィール画像 |          |                      |
|          | 保存 キャンセル |                      |
|          |          | >設定に戻る<br>▲ マイページに戻る |

プロフィール設定画面

# 2 コースとは

2025/4/1

コース(授業)ごとに、先生からの授業に関するお知らせを確認したり、課題(小テストやレポートなど)を提出したり、掲示板で ディスカッションしたりすることができるスペースがあります。

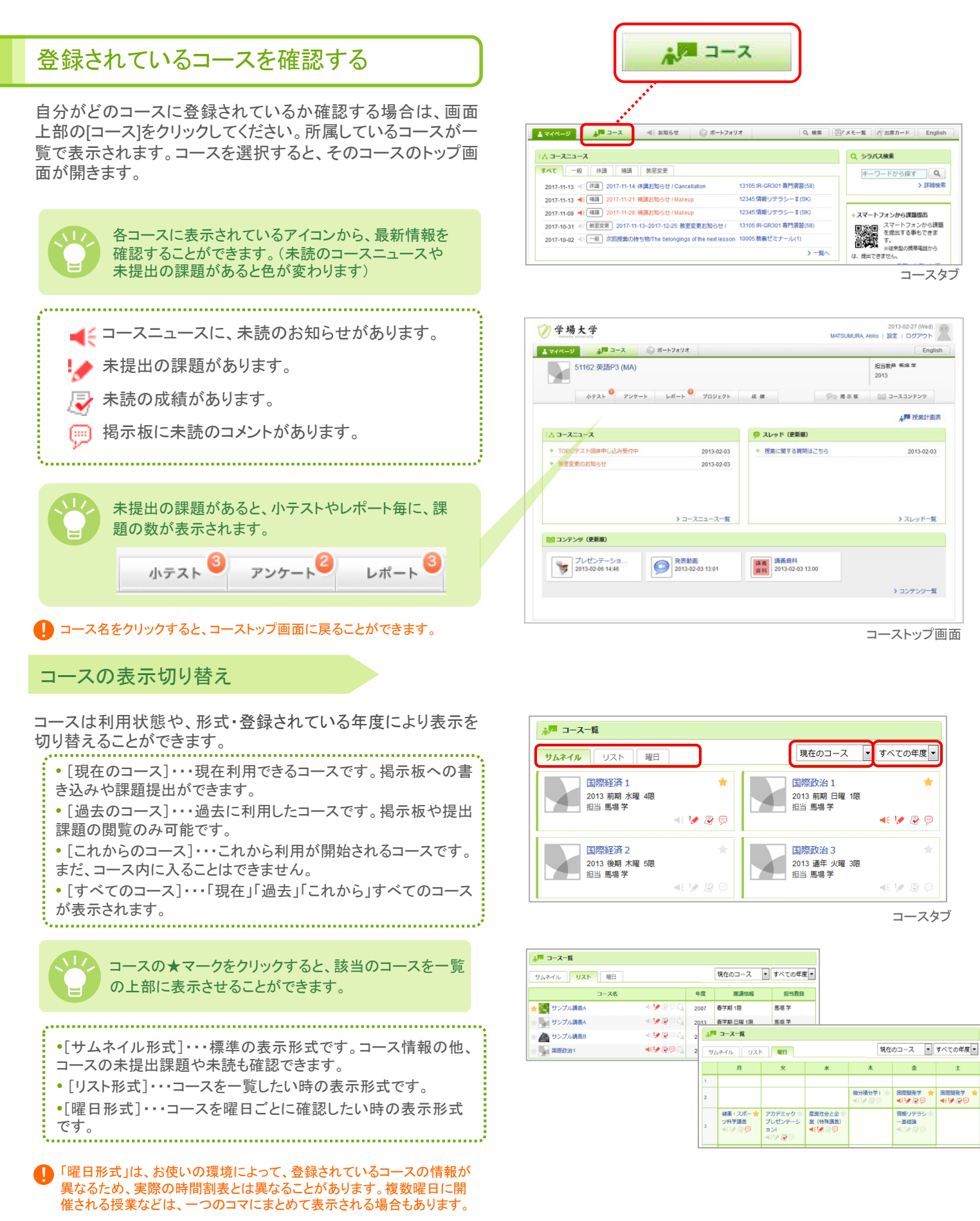

# 2 コースとは

2025/4/1

コースタブを開くと、コースニュースと自分が登録されているコースが表示されます。

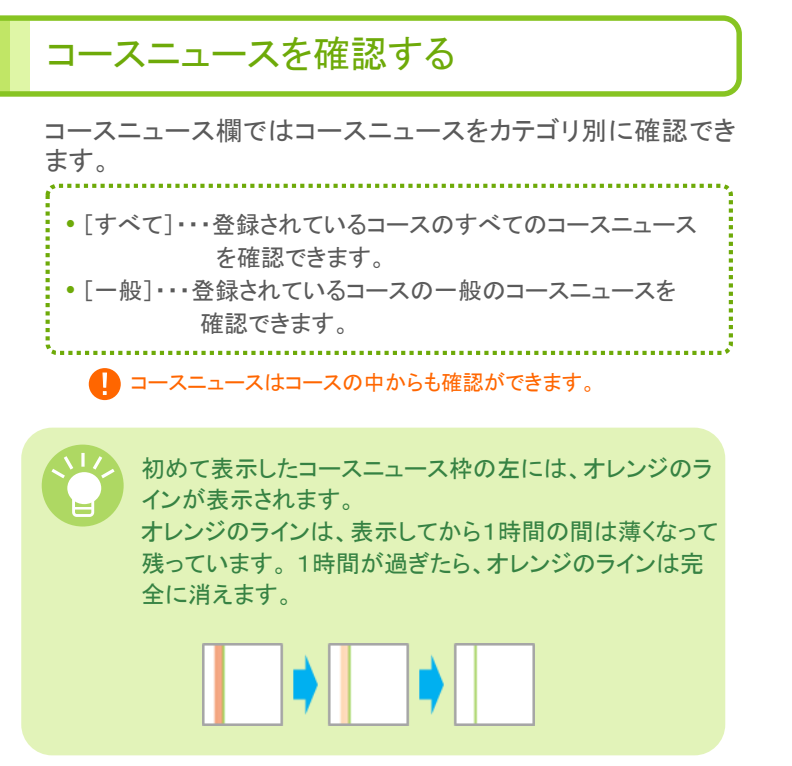

|                                                           |                        | Q >>7/X@#       |
|-----------------------------------------------------------|------------------------|-----------------|
| すべて 一般 休護 補護 教室変更                                         |                        | キーワードから探す Q     |
| 2017-11-13 🕂 休識) 2017-11-14: 休講お知らせ / Cancellation        | 13105:IR-GR301專門演習(58) | > 詳細検           |
| 2017-11-13 4(補調) 2017-11-21:補調お知らせ / Makeup               | 12345:情報リテラシー II (SK)  |                 |
| 2017-11-09 << 補碼 2017-11-28: 補碼お知らせ / Makeup              | 12345:情報リテラシー II (SK)  | ◆ スマートフォンから課題提出 |
| 2017-10-31 🐠 教室変更 2017-11-13~2017-12-25: 教室変更お知らせ /       | 13105:IR-GR301專門演習(58) |                 |
| 2017-10-02 = 一般 次回授業の持ち物/The belongings of the next lesso | n 10005:教養ゼミナール(1)     | The T           |

コースニュース

### 提出記録を確認する

コース内で提出した、課題の提出日時を記録し、 一覧で確認 できます。

提出記録画面には、マイページまたはコーストップ画面からア クセスできます。

※マイページには、直近1週間で提出した記録(5件まで)が表示されます。

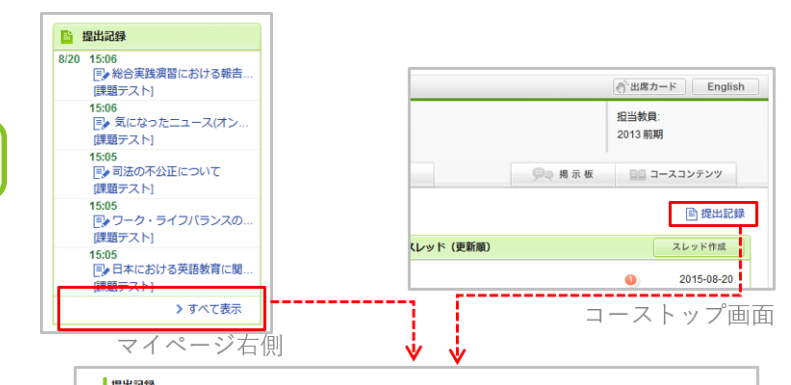

| 絞り込み            |          |         |                           |         |
|-----------------|----------|---------|---------------------------|---------|
| すべてのコース         |          |         | -                         |         |
| すべて表示           | 小テスト     | アンケート ト | シリル レポート プロジェクト           |         |
| <b>7日</b> 30日 1 | 90日 180E |         |                           |         |
|                 |          |         |                           |         |
| 次へ              |          |         |                           |         |
| 8/20            | 15:06    | [レポート]  | ■ 総合実践演習における報告レポート        | [課題テスト] |
|                 | 15:06    | [レポート]  | 同 気になったニュース(オンライン入力)      | [課題テスト] |
|                 | 15:05    | [レポート]  | ■ 司法の不公正について              | [課題テスト] |
|                 | 15:05    | [レポート]  | ■ ワーク・ライフバランスの実現          | [課題テスト] |
|                 | 15:05    | [レポート]  | ■ 日本における英語教育に関する法律に関して/英語 | [課題テスト] |
|                 | 15:04    | [レポート]  | 🕞 気になったニュース               | [課題テスト] |
|                 | 15:04    | [レポート]  | []▶ 自己紹介                  | [課題テスト] |
|                 | 15:04    | [レポート]  | P my favorite things      | [課題テスト] |
|                 | 15:03    | [レポート]  | ■●送信と提出と私                 | [課題テスト] |
|                 | 15:01    | (小テスト)  | ■ 手動採点 + ポートフォリオに追加しない    | (課題テスト) |

提出記録

# 3 小テスト

2025/4/1

# 小テストの種類

manabalこは、3種類の小テストがあります。

#### 自動採点小テスト

小テストの回答を記入し、提出すると 自動的に採点が行われます。

.....

#### 手動採点小テスト

小テストの回答を記入し、提出します。 採点は先生が行います。 ドリル 繰り返し回答できる小テストです。

<u>,</u>

# 小テストを受ける

- 1. 小テストー覧画面で、小テストを選択します。
- 小テストの詳細を確認しましょう。[スタート]をクリックすると、 小テスト開始です。
- 3. 回答を選択、または入力します。
- 4. 回答が終わったら、内容を確認してから[提出確認]をクリックします ※複数ページある場合は、[次へ]をクリックすると、次の課題が表

示されます。最終ページを開くと、[提出確認]がクリックできるよう になります。

- 5. [提出]をクリックして、提出完了です。回答内容を確認・修 正する場合は、[戻る]をクリックしてください。
- 提出前にしっかりと自分の回答を確認しましょう。

必ず「提出」ボタンをクリックして、提出を確定してください。 「提出」ボタンをクリックしないと、「提出済み」になりません。

問題上部のナビゲーションをクリックしても、該当ページを表示することができます(スマートフォンの場合はプルダウンでページの切り替えができます)。

【問題1】日本の平成22年(2010年)における総人口に最も近いのはどれか。

1. ○ 1億人 2. ◎ 1億3千万人 3. ○ 1億6千万人 4. ○ 1億6千万人

前へ 保存 次へ 複出確認

前へ 中断(一時保存) 次へ 提出確認

スタートしてから30秒毎に回答が保存されます。なん らかの理由で保存の失敗を検知した場合は、ダイア ログで通知されることがあります。その場合はダイア ログの内容に従って、確認を行ってください。

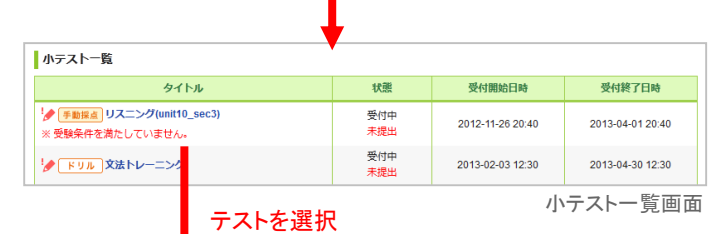

小テスト

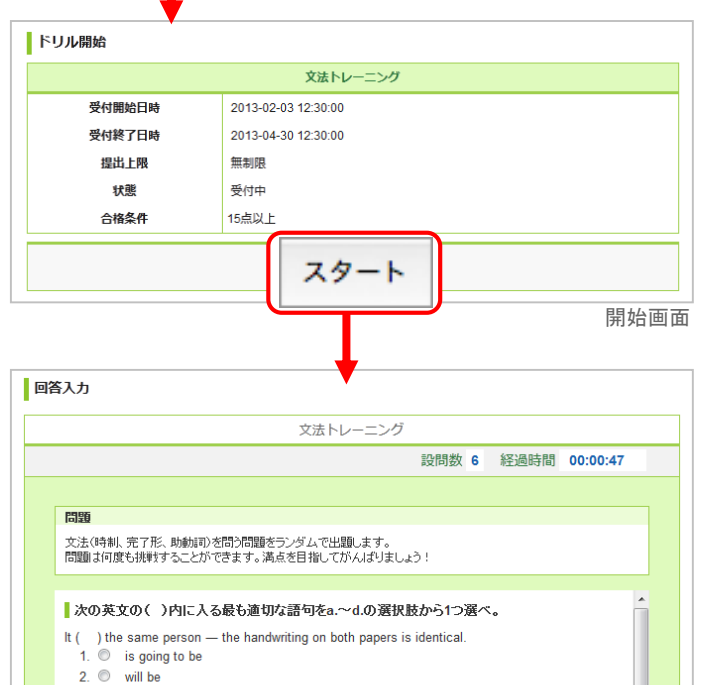

4. ◎ shall be <sup>1</sup>Do I have to take this chemistry course?" 'No, you ( )." 1. ◎ haven't 2. ◎ aren't 3. ◎ don't have 4. ◎ needn't 回答入力画面 提出確認

3. O must be

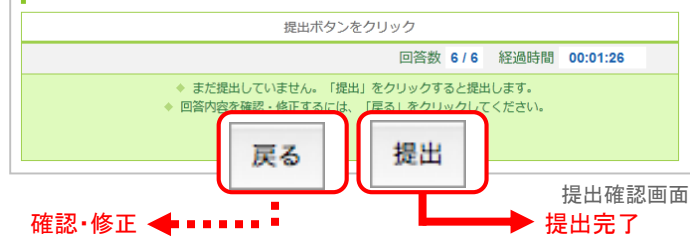

### 制限時間が設定されている小テスト/アンケート

制限時間は、回答入力画面に「残り時間」としてカウントダウン 表示されます。

残り時間のカウントダウンは、受付開始画面で最初に[スタート]を押したとき始まります。

ー度[スタート]を押すと、課題を[提出]するまでカウントダウン は止まりません。課題以外の画面に遷移したとしても、カウン トダウンは進みます。

制限時間を過ぎたときの挙動は以下の2種類があります。

#### 制限時間内のみ回答を入力可能

残り時間が0秒になると、回答を打ち切られ自動的に提出確認画面 に移動し、それまでの回答内容が保存されます。それ以降は回答の 書き換えはできません。

#### 制限時間を超えても回答を入力可能

残り時間が0秒になっても、受付終了日時を迎えるまでは回答の入力 を継続できます。

もしも受付終了日時が制限時間よりも前に来てしまう場合、「残り時間」は「受付終了日時」までとなります。

受験条件が設定されている小テスト

受験条件が設定されている小テストは、条件となっている他の 小テスト、レポート、プロジェクトで合格条件を満たすことによっ て、回答ができるようになります。合格条件を満たさないと、回 答をスタートすることはできません。

合格条件が設定されている小テスト

合格条件が設定されている小テストに合格した場合は、小テ ストー覧画面や採点結果画面などに合格済みと表示されます。

● 合格していない場合、または合格条件が設定されていない場合、合格結果は表示されません。

| 回答入力<br>入 カ | H E 7 |    |    |      |          |      |          |
|-------------|-------|----|----|------|----------|------|----------|
|             |       | 文法 | トレ | ーニング |          |      |          |
|             | 段     | 問数 | 1  | 経過時間 | 00:00:04 | 残り時間 | 00:04:56 |

| 小テストー覧         |                     |                  |                  |
|----------------|---------------------|------------------|------------------|
| タイトル           | 状態                  | 受付開始日時           | 受付終了日時           |
| ☆ 自動探点 第1回小テスト | 受付中<br>提出済み<br>合格済み | 2025-01-10 14:05 | 2025-04-18 16:51 |
| * ドリル 第1回ドリル問題 | 受付中未提出              | 2025-02-01 15:55 |                  |
| ∲ 手動探点 第2回小テスト | 受付中<br>未提出          | 2025-02-08 20:54 |                  |
| !              | 受付中<br>提出済み         | 2025-02-19 21:02 |                  |

### 受験後に正解を確認する

自動採点小テストとドリルは、受験後や受付終了後に、採 点結果と正解が公開される場合があります。 公開された正解は採点結果の確認画面から、確認できま す。自習のためにご活用下さい。

1.小テストー覧画面で正解を確認したい小テスト/ドリルの タイトルをクリックします。

2.採点結果や回答の履歴にある[正解はこちら]をクリック すると、正解が表示されます。

先生が以下を公開していない場合は、確認することはできません。
 ・自動採点小テストの採点結果・正解(もしくはその両方)
 ・ドリルの正解

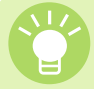

「単語記入問題」にて、正解が複数通りある場合は 「;」(半角セミコロン)で区切って表示されています。 画像の場合、「東京」「東京都」のどちらを回答しても 正解となります。

| 1. 単語記入      |     |      |
|--------------|-----|------|
| 日本の首都は東京:東京都 | 10点 | である。 |

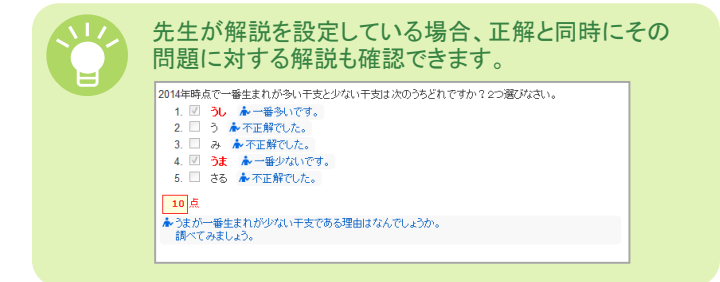

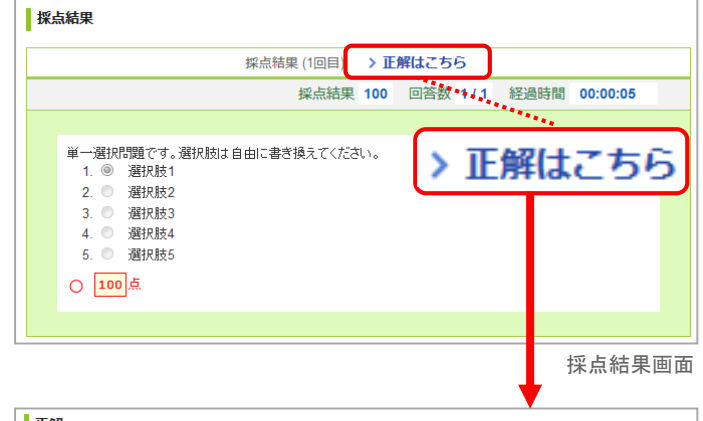

| 正解 (1回目)                                                                                                    |               |
|----------------------------------------------------------------------------------------------------|---------------|
|                                                                                                    | 合計点 100 設問数 1 |
|                                                                                                    |               |
| <ul> <li>● - 選択問題です。選択助は自由に書き換えてください。</li> <li>1. ◎ 選択肢1</li> <li>2. ◎ 選択肢2</li> <li>3. ◎ 選択肢3</li> <li>4. ◎ 選択肢4</li> <li>5. ◎ 選択肢5</li> <li>100 点</li> </ul> |               |

正解表示画面

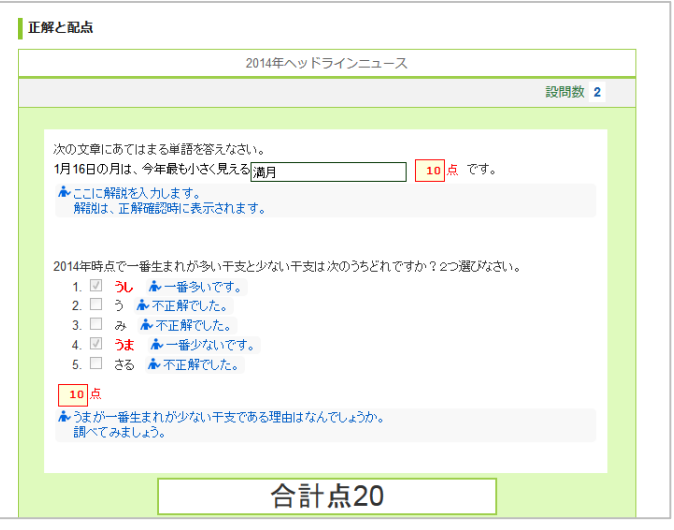

正解表示画面(解説あり)

# 3 小テスト

### 集計結果を確認する

自分の回答を含む集計結果をグラフで確認することができます。

提出完了画面の「集計結果」リンクをクリックすると、集計結果 を棒グラフ・円グラフ・テキストで確認できます。

教員が集計結果を非公開に設定している場合は、
 「集計結果」リンクが表示されず、集計結果を確認することはできません。

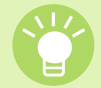

自分が回答した選択肢が大きく表示されます。

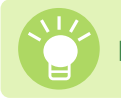

回答結果は匿名で表示されます。

|                 | (A####) 1                               | 全業と持続可能な開発的 | 目標                 |  |
|-----------------|-----------------------------------------|-------------|--------------------|--|
| 課題に関する説明        | 企業と持続可能な                                | は開発目標に関する小  | テストです。             |  |
| 制限時間            | 30分間<br>制限時間内のみ回                        | 回答可         |                    |  |
| 受付開始日時          | 2024-02-01 08:00:00                     |             |                    |  |
| 受付終了日時          | 2024-02-04 19:40:19<br>Googleカレンダーillat |             |                    |  |
| ポートフォリオ         | 回答を提出者の方                                | ポートフォリオに追加  |                    |  |
| 採点結果と正解の公開      | 受付終了時に採点                                | 結果と正解を公開    |                    |  |
| 集計結果の公開         | > 集計結果 🛛                                |             |                    |  |
| 状態              | 受付終了<br>提出済み                            |             |                    |  |
| 課題タイ            | Jb                                      | 成結          | 下位 << ポジション >> 上位  |  |
| ■保倉 企業と持続可能な目   | 発目標                                     | 3           | 3                  |  |
| 收0/平均0.0/最低0/最高 | 7 1844 182 0.0                          |             | 成績公開日時: 2024-02-04 |  |
|                 |                                         |             |                    |  |

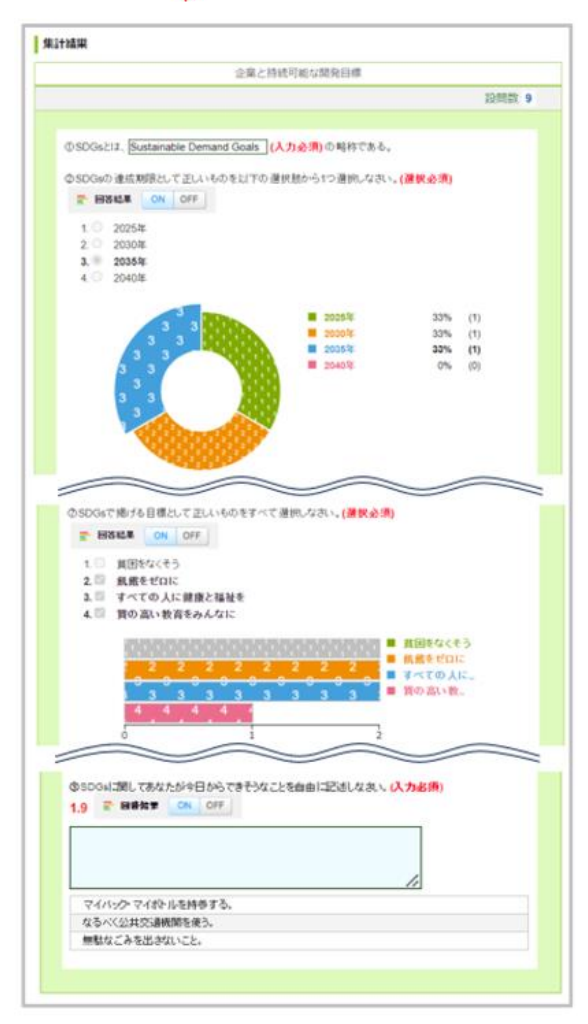

集計結果画面

# 4 アンケート

#### 2025/4/1

### アンケートに回答する

- 1. アンケートー覧画面で、回答するアンケートを選択します。
- 2. [スタート]をクリックします。
- 3. 回答を選択、または入力します。
- 回答が終わったら、内容を確認してから[提出確認]をクリックします。

※複数ページある場合は、[次へ]をクリックすると、次の課題が表示されます。最終ページを開くと、[提出確認]がクリックできるようになります。

5. [提出]をクリックして、提出完了です。回答内容を確認・修 正する場合は、[戻る]をクリックしてください。

提出前にしっかりと自分の回答を確認しましょう。

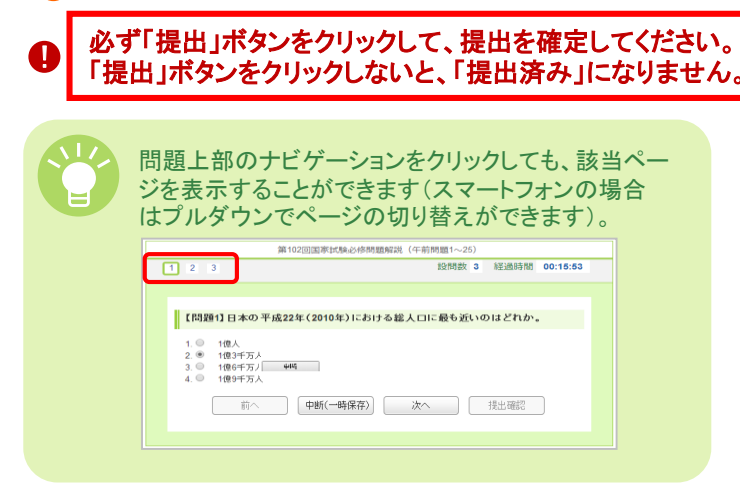

### アンケートの再提出

アンケートによっては、一度提出した後でも受付期間中であれ ば、編集可能なものがあります。

以下の操作により提出直前の状態に戻るので、内容を修正し て再提出します。

- 1. アンケートー覧画面から再提出したいアンケートを選択し、 レポート提出窓口を表示します。[スタート]をクリックします。
- [回答を変更する]ボタンをクリックします。[OK]ボタンをク リックして、アンケートを提出が確定する前の状態に戻しま す。
- 3. 編集し終わったら[提出確認]をクリックします。
- 🚺 この時点では、まだ提出は完了していません。
- 4. 内容を確認し、[提出]をクリックして提出完了です。
- 🚺 リマインダメールは送信されません。

必ず「提出」ボタンをクリックして、提出を確定してください。 「提出」ボタンをクリックしないと、「提出済み」になりません。

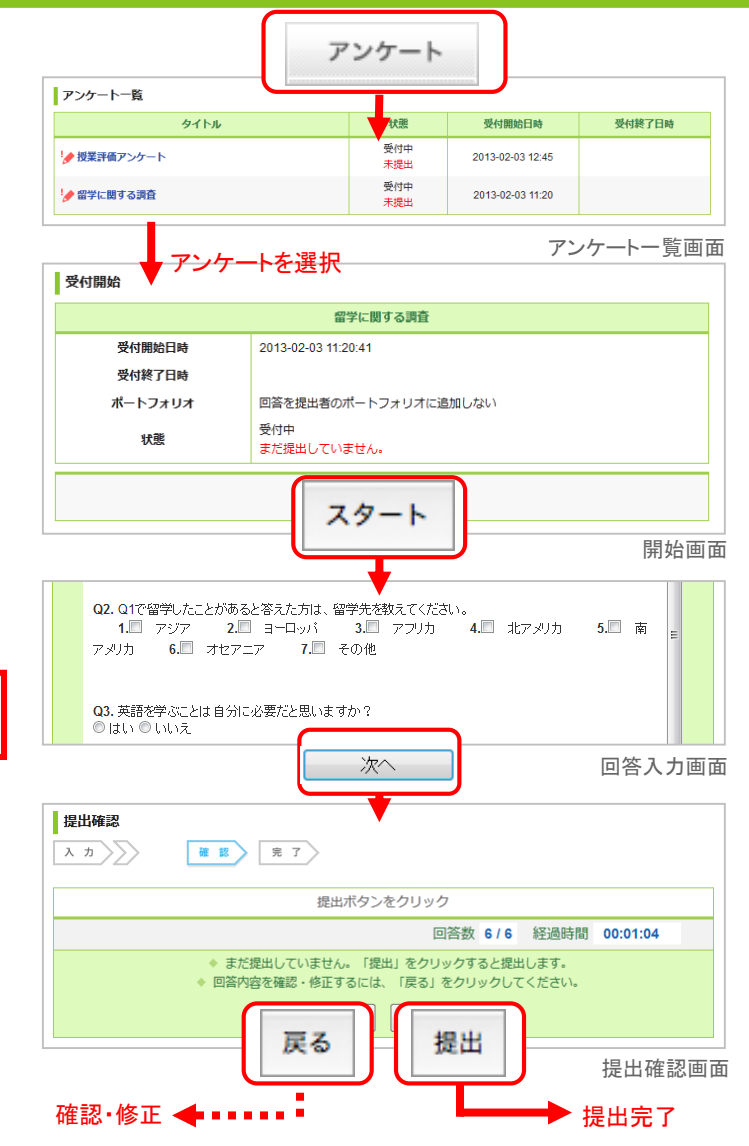

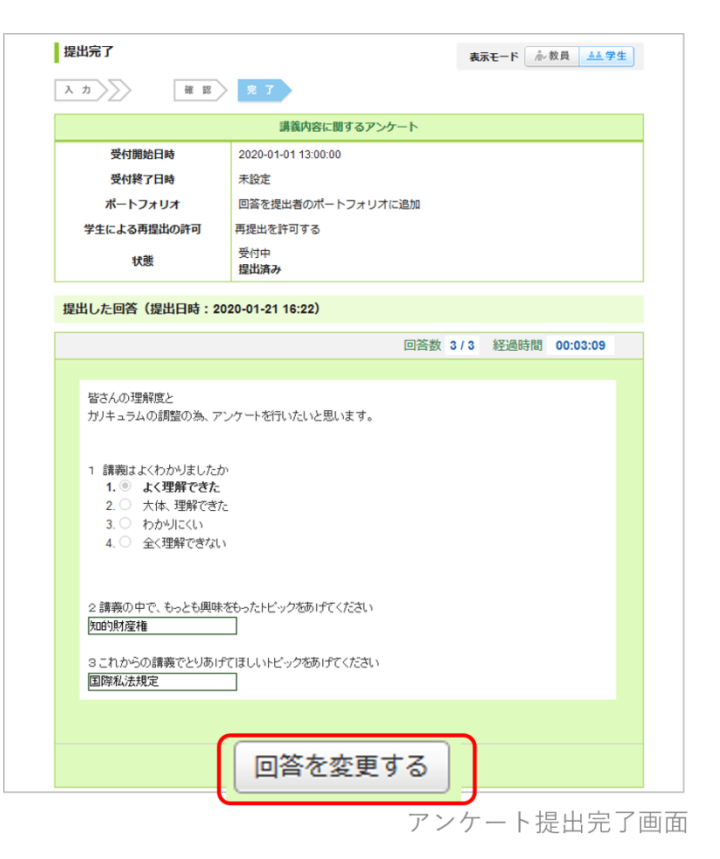

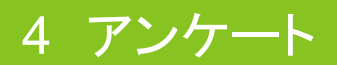

2025/4/1

### 集計結果を確認する

自分の回答を含む集計結果をグラフで確認することができます。

提出完了画面の「集計結果」リンクをクリックすると、集計結果 を棒グラフ・円グラフ・テキストで確認できます。

教員が集計結果を非公開に設定している場合は、
 「集計結果」リンクが表示されず、集計結果を確認することはできません。

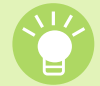

自分が回答した選択肢が大きく表示されます。

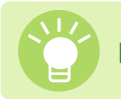

回答結果は匿名で表示されます。

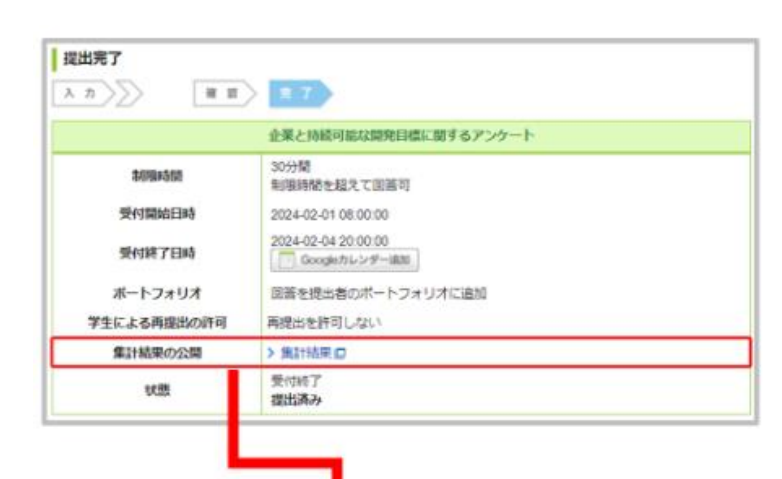

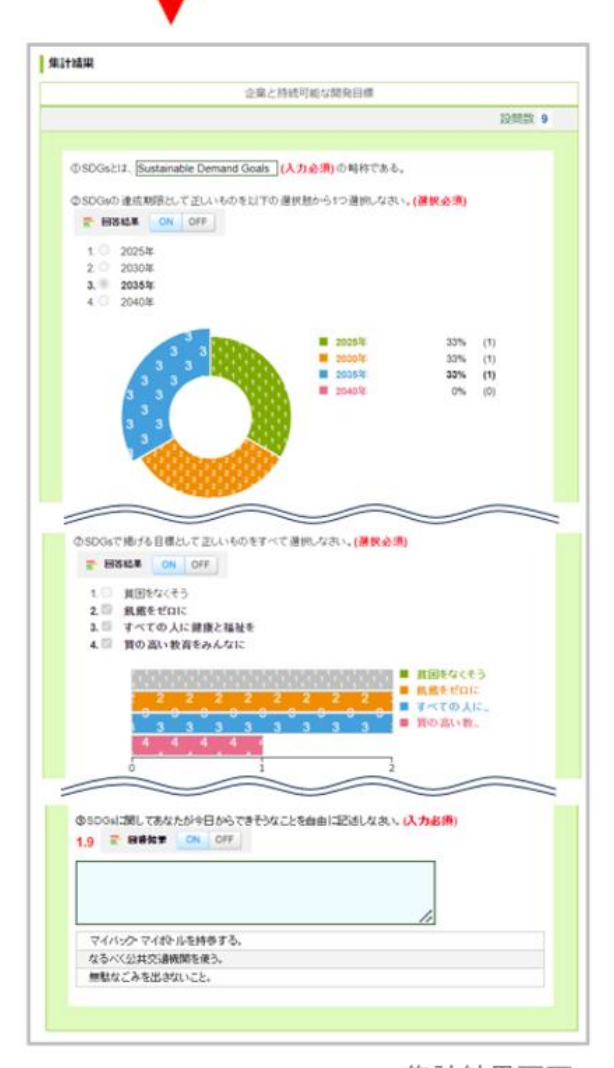

集計結果画面

# 5 レポート (5-1 オンライン入力レポート)

# レポートを提出する

レポートの提出方法は、以下の2種類があります。

#### オンライン入力レポート

WEB上でテキストを直接入力して、レポートを提出します。

### オンライン入力レポート

- 1. レポートー覧画面からレポートを選択します。
- 2. 課題の内容を確認し、回答を入力します。
- 3. 入力が終わったら[プレビュー(次へ)]ボタンをクリックします。
- この時点では、まだ提出は完了していません。
- 内容を確認し、[提出]をクリックして提出完了です。
   内容を修正する場合は、[戻る]をクリックしてください。
- 提出は取り消すことができません。内容を十分に確認してから[提出]を クリックしましょう。

必ず「提出」ボタンをクリックして、提出を確定してください。 「提出」ボタンをクリックしないと、「提出済み」になりません。

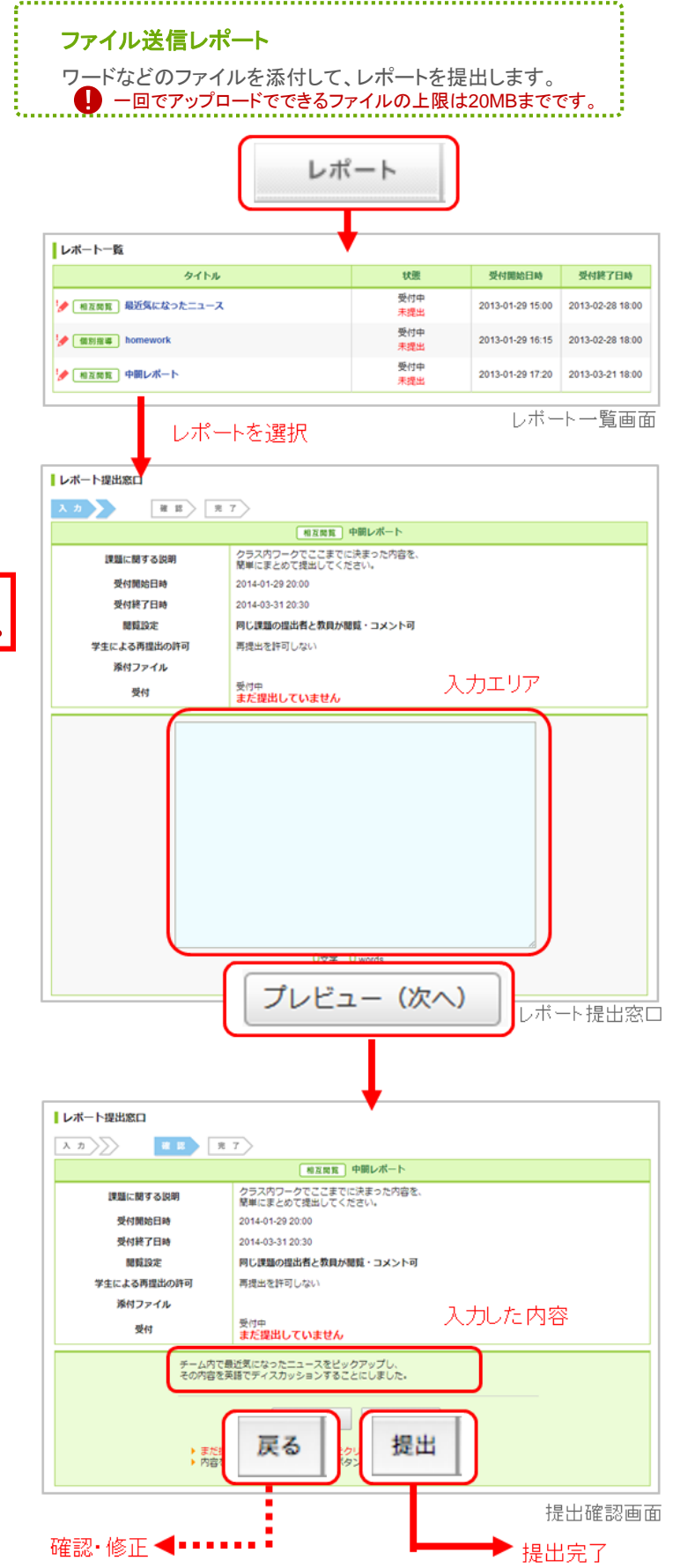

# 5 レポート (5-2 ファイル送信レポート)

2025/4/1

#### ファイル送信レポート

- 1. レポートー覧画面からレポートを選択します。
- 2. 課題の内容を確認し、レポートを作成しましょう。
- レポートによっては、提出できるファイル仕様に制限があります。
- 3. [ファイル追加]をクリックして提出するファイルを選択します。

#### この時点では、まだ提出は完了していません。

- 4. 複数のファイルを提出する場合は、3.を繰り返します。
- 5. すべてのファイルをアップロードしたら、提出するファイルを 確認して[提出]をクリックします。

# レポート試験科目について レポート試験の論題発表はmanabaで行います。 一部の科目については、提出できるレポートのデータ形式 がPDFのみとなる場合があります。

また、提出方法がmanabaではなく窓口提出となる場合が あります。論題発表時の担当教員の指示に従ってください。 ※レポート試験に関する詳細は、「●●学部・研究科院生の ページ」→「試験」→「レポート試験」から確認してください。

課題の提出などで、一回にアップロードでできるファイルの上限は20MBまでです。

必ず「提出」ボタンをクリックして、提出を確定してください。 「提出」ボタンをクリックしないと、「提出済み」になりません。

#### 合格条件が設定されているレポート

合格条件が設定されているレポートに合格した場合は、レ ポートー覧画面や提出窓口画面に合格済みと表示されます。

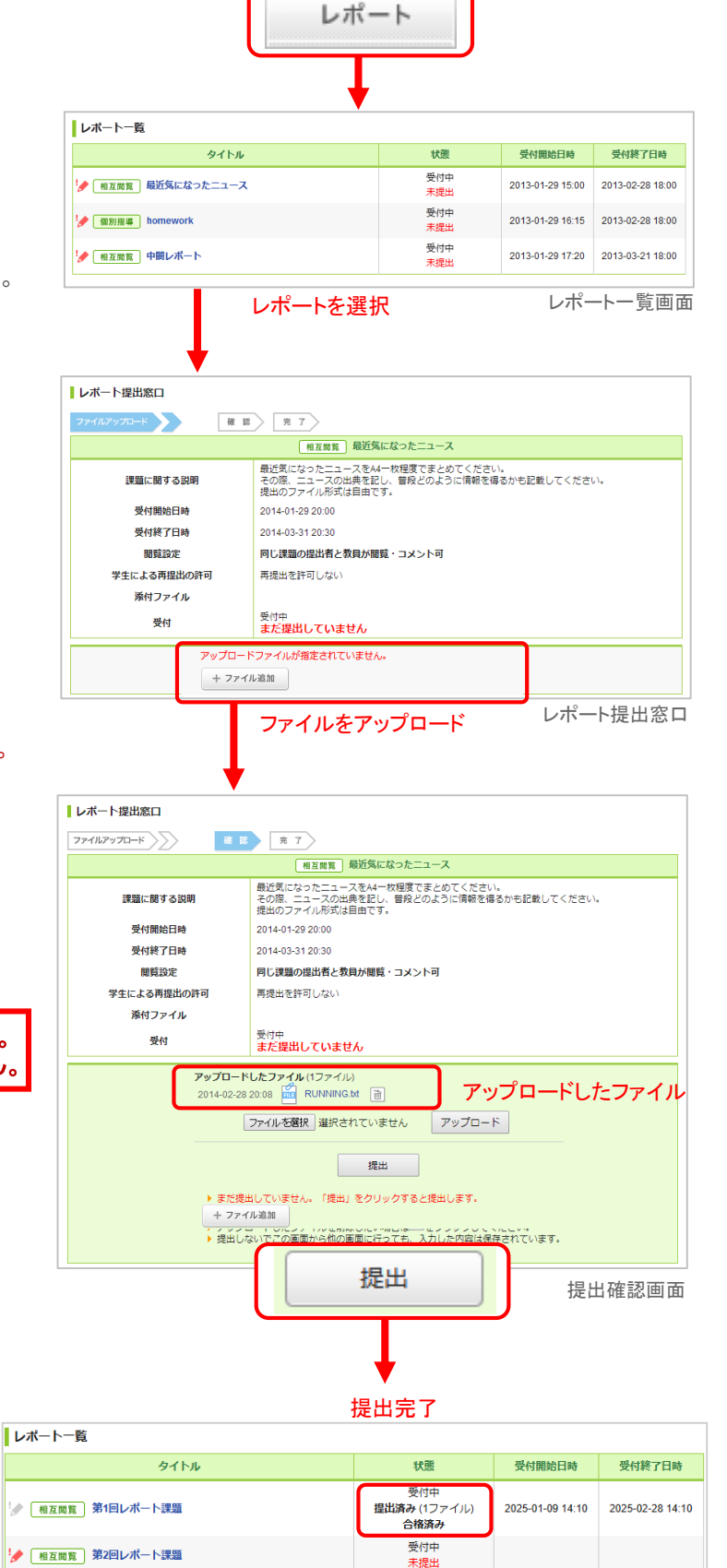

受付中

未提出

🅜 個別指導 第3回レポート課題

# レポートの再提出

教員が再提出を許可する設定にしている場合、一度提出した 後でも再提出をすることができます。

再提出したい場合、以下の操作により提出前の状態に戻るので、内容を修正して再提出してください。

- 1. レポートー覧画面から再提出したいレポートを選択し、レ ポート提出窓口を表示します。
- 2. [再提出]ボタンをクリックします。
- 3. 内容の修正が終わったら[送信]ボタンをクリックします。
- この時点では、まだ提出は完了していません。
- 内容を確認し、[提出]をクリックして提出完了です。
   内容を修正する場合は、[戻る]をクリックしてください。

必ず「提出」ボタンをクリックして、提出を確定してください。 「提出」ボタンをクリックしないと、「提出済み」になりません。

|                                                 | 相互調覧 中闘レポート                                                                                                    |
|-------------------------------------------------|----------------------------------------------------------------------------------------------------|
| 課題に関する説明                                        | クラス内ワークでここまでに決まった内容を簡単にまとめて提出してください。                                                                                                    |
| 受付開始日時                                          |                                                                                                    |
| 受付終了日時                                          |                                                                                                    |
| 關質設定                                            | 提出者本人と教員のみ閲覧・コメント可(個別指導)                                                                                                    |
| 学生による再提出の許可                                     | 再提出を許可する(受付終了日時まで)                                                                                                    |
| 添付ファイル                                          |                                                                                                    |
| 受付                                              | 受付中<br>提出済み > 個別指導/相互閲覧画面へ                                                                                                    |
| U教員1さんが提出したレポート                                 |                                                                                                    |
| 提出したこ                                           | <b>ファイル</b> (1ファイル)                                                                                                    |
| 2014-01-                                        | -31 22:13 💼 Mystical Waters, Yosemite National Park, Califor.jpg                                                                                                    |
|                                                 |                                                                                                    |
|                                                 | 再提出する                                                                                                    |
|                                                 | >レポート一覧へ戻                                                                                                    |
|                                                 | レポート提出容口(提出済み                                                                                                    |
|                                                 |                                                                                                    |
|                                                 | 相互同覧 中間レポート                                                                                                    |
| 課題に関する説明                                        | クラス内ワークでここまでに決まった内容を簡単にまとめて提出してください。                                                                                                    |
| 受付開始日時                                          |                                                                                                    |
| 受付終了日時                                          |                                                                                                    |
| 閲覧設定                                            | 提出者本人と教員のみ閲覧・コメント可(個別指導)                                                                                                    |
| 学生による再提出の許可                                     | 再提出を許可する(受付終了日時まで)                                                                                                    |
| 添付ファイル                                          |                                                                                                    |
| _                                               | 受付中                                                                                                    |
| 受付                                              | まだ提出していません                                                                                                    |
| マップロー                                           | - 81 キコップル (4コップル)                                                                                                    |
| 7970-                                           | -31 22:13 💼 Mystical Waters, Yosemite National Park, Califor.jpg 👔                                                                                                    |
| 2014-01-                                        |                                                                                                    |
| 2014-01-                                        |                                                                                                    |
| 2014-01-                                        | <u>を照</u><br>ファイルが違択されていません。<br>アップロード                                                                                                    |
| 2014-01-                                        | <u>客照</u> ファイルが違択されていません。 アップロード                                                                                                    |
| 2014-01-                                        | <u>参照</u> ファイルが選択されていません。<br>アップロード<br>提出                                                                                                    |
| 2014-01-<br>(<br>) まだ                           | ② 歴史 ファイルが選択されていません。 アップロード 提出<br>提出<br>提出 こいません。 「提出」 をクリックすると提出します。                                                                                                    |
| 2014-01-                                        | 変 アップロード<br>提出<br>提出<br>変出していません。「提出」をクリックすると境出します。<br>イルは複数が付することができます。<br>プロード<br>プロード<br>プロード<br>します。<br>イルはな数が付することができます。<br>プロード<br>プロード<br>ののののののののののののののののののののののののののののののののののの |
| 2014-01-<br>()<br>) まだ<br>) ファ<br>) アッ<br>) 現出  | 変 照 ファイルが選択されていません。 アップロード  提出  提出  提出  たいません。「提出」をクリックすると提出します。 イルは複数が付することができます。 フロードしたファイルを削除したい場合は「シをクリックしてください。 しないでこの表面から他の画面に行っても、入力した内容は保存されています。                            |
| 2014-01-<br>()<br>)<br>まだ<br>)<br>ファ<br>)<br>児出 | 変 照 ファイルが選択されていません。 アップロード  提出<br>提出<br>提出<br>提出していません。「提出」をクリックすると提出します。 イルは複数添付することができます。 プロードしたファイルを削除したい場合は、一をクリックしてください。 しないでこの美面から他の美面に行っても、入力した内容は保存されています。                   |

### レポートの個別指導・相互閲覧

レポートの個別指導や相互閲覧を行う場合、レポート提出窓 ロ画面の[個別指導/相互閲覧画面へ]をクリックしてください。

コメントを確認・投稿したり、採点結果を確認したりすることが できます。相互閲覧ができる設定の場合は、他の学生の提出 物を見ることもできます。

# ポートフォリオに追加しないレポートの場合、個別指導/相互閲覧画面はありません。

|                                                                                                    | 相互開発の中国レポー                              | • •                                 |                   |  |
|----------------------------------------------------------------------------------------------------|-----------------------------------------|-------------------------------------|-------------------|--|
|                                                                                                    |                                         |                                     |                   |  |
| 課題に関する説明                                                                                                    | クラス内ワークでここまで決まった内容を開始                   | クラス内ワークでここまで決まった内容を簡単にまとめて提出してください。 |                   |  |
| 受付開始日時                                                                                                    |                                         |                                     |                   |  |
| 受付終了日時                                                                                                    |                                         |                                     |                   |  |
| 閲覧設定                                                                                                    | 提出者本人と教員のみ閲覧・コメン                        | 提出者本人と教員のみ閲覧・コメント可(個別指導)            |                   |  |
| 学生による再提出の許可                                                                                                    | 再提出を許可する(受付終了日時まで)                      |                                     |                   |  |
| 添付ファイル                                                                                                    |                                         |                                     |                   |  |
| 受付                                                                                                    | 受付中<br>提出済 → >個別指導/相互閲覧画の               | 受付中<br>提出済 > > 個別指導/相互關範画面へ         |                   |  |
| J教員1さんが提出したレポート                                                                                                    |                                         |                                     |                   |  |
| 提出したこ                                                                                                    | <b>ファイル</b> (1ファイル)                     |                                     |                   |  |
|                                                                                                    |                                         |                                     | レポート提出窓口          |  |
| 中間レポート:国際政治1 2013                                                                                                    | 年度                                      |                                     | MファイルテストX         |  |
|                                                                                                    |                                         |                                     | pages tops set of |  |
|                                                                                                    | 提出者本人と教員のみ閲覧                            | ・コメント可のレポート                         | ▶ U学生1            |  |
| 課題に関する説明                                                                                                    | 提出者本人と教員のみ閲覧                            | ・コメント可のレボート                         | ▶ U学生1            |  |
| 課題に関する説明<br>クラス内ワークでここまで決まった内容を簡単にま                                                                                                    | 提出者本人と教員のみ閲覧<br>とめて費出してください。            | ・コメント可のレポート                         | ▶ U学生1            |  |
| 課題に関する説明<br>クラス内ワークでここまで決まった内容を簡単に引<br>受付中<br>> レパート提出窓口                                                                                                    | 提出者本人と教員のみ閲覧<br>とめて産出してください。            | - コメント司のレポート                        | ▶ U学生1            |  |
| 2番に留する説明<br>クラスパワークでここまで決まった内容を簡単にま<br>受付中<br>シレポート提出窓口 U学生1さんが提出したレポート                                                                                                    | 型出着木人と教員のみ開発<br>とめて鹿出してください。            | · コメント可のレポート                        | > ∪ÿ±1            |  |
| 20世に関する説明<br>クラス内フークでここまで決まった内容を開単に調<br>気付中<br>> レパート現出窓口<br><b>ジ生1さんが現出したレポート</b><br>ample.pdf-2014-02-2114:14.46                                                                                     | 型出着木人と教員のみ開発<br>とめて推出してください。            | - コメント可のレポート                        | > U¥±1            |  |
| 建築に関する説明<br>クラス内ワークでここまで決まった内容を開催に当<br>受付中<br>> レポート提出窓口<br><b>U学生1さんが提出したレボート</b><br>sample pdf - 2014-02-2114.14.48                                                                                  | 営出者木人と衣具のみ間覧<br>ことめて癒出してください。           | コメント司のレポート                          | > U7±1            |  |
| 2回に関する説明<br>クラスペワークでここまで決まった内容を期半にま<br>受け中<br>シレポート現出窓口<br><b>U学生1さんが現出したレポート</b><br>なample pdf - 2014-02-21 14-14-46<br><b>U学生1さんの成結</b>                                                              | 営出者木人と変良のみ際員<br>たとめて進出してください。           | - エントラのレポート                         | > Uٱ1             |  |
| <ul> <li>25年に置する説明</li> <li>クラスパワークでここまで決まった片白を見事にま<br/>受付中</li> <li>レパート提出窓口</li> <li>レプ生12んが提出したレポート</li> <li>sample.pdf-2014-02-2114:14:46</li> <li>リ学生12んの成績</li> <li>成場はまだ登録されていません。</li> </ul>   | 型出格木人と変良のみ間鏡<br>ととめて適当してください。           |                                     | ▶ UŸ±1            |  |
| <ul> <li>2国に関する説明</li> <li>クラスパワークでここまで決まった片台を簡単にま<br/>受け中</li> <li>レパート提出窓口</li> <li>U学生1さんが提出したレポート</li> <li>sample pdf - 2014-02-21 14,14.46</li> <li>J学生1さんの成結</li> <li>成構はまだ登録されていません。</li> </ul> | 型出者木人と変員のみ欄類<br>とめて適出してください。            |                                     | > U¥±1            |  |
| 2回に関する説明<br>フラスパワークでここまで決まった片白を意味にま<br>受け中<br>レパート提出窓口 30年12人が提出したレポート 30年12人が提出したレポート 30年12人の成績 成果はまだ登録されていません。 進出日 2014-01-29 13:21 更新日 2014-0                                                       | 営出者木人と教員のみ開発<br>とめて標志してください。 222114:14- | #J064/2KC                           | ► UF£1            |  |

個別指導/相互閲覧画面

レポート提出窓口(提出確認)

# 6 プロジェクト (6-1 チーム)

プロジェクトでは、コースの学生が複数のチームに分かれ、<u>1つのテーマ(プロジェクト課題)についてチームごとに議論し、課題</u> <u>を提出できます</u>。各チームには、「チームメンバーと先生のみ書き込みのできる 」と「課題提出窓口」が用意されています。提出された課題は、学生同士で閲覧し合い、お互いにコメントをすることもできます。

### プロジェクトの詳細を確認する

プロジェクトの説明や課題内容の詳細は、プロジェクトー覧画 面でプロジェクトを選択後、[プロジェクトの詳細]をクリックして 確認しましょう。

| 7                    | プロジェクト |             |                  |                  |      |
|----------------------|--------|-------------|------------------|------------------|------|
| プロジェクト一覧             |        |             |                  |                  |      |
| タイトル                 | 提出方法   | 状態          | 受付開始日時           | 受付終了日時           | チーム数 |
| ☆ 第1回プレゼンテーション:好きなもの | チーム    | 受付中<br>提出済み | 2013-02-04 11:15 | 2013-03-30 11:15 | 3    |
| ♪ ポスタープレゼンテーション      | 個人     | 受付中<br>-    | 2013-02-27 11:35 | 2013-04-30 11:35 | 0    |
|                      |        |             |                  |                  |      |

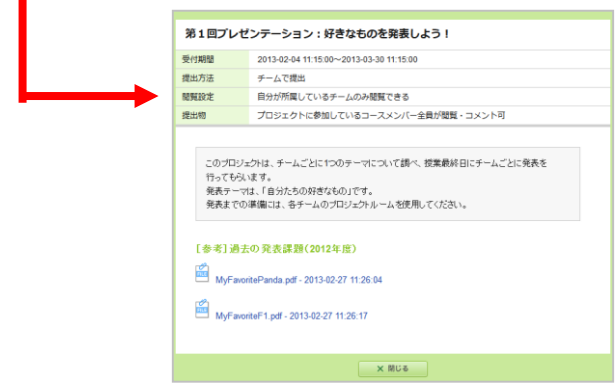

プロジェクトの詳細

#### 掲示板と課題の提出

1. プロジェクトー覧画面でプロジェクトを選択します。

- 2. プロジェクトトップ画面でチーム名をクリックします。
- 自分の所属するチーム名しかクリックできないように先生が設定している場合があります。

#### チームの掲示板で議論する

チーム掲示板へのコメント方法は、掲示板と同じです。 (→P22「コメントを投稿する」参照)

プロジェクトの受付終了日時を過ぎると、チームの掲示板への書き込み ができなくなります。(閲覧は可能です)

#### 課題を提出する

課題の提出方法には、「チームで提出」「個人で提出」の2種類 があります。課題は掲示板の右上にある[課題を提出]ボタン から提出します。

#### ▶ チームで課題を提出

課題の提出方法が「チーム」に設定されている場合、チームに 所属している誰か1人が代表して課題を提出します。提出した 課題は、チームメンバー全員のポートフォリオに追加されます。

#### ▶ 個人で課題を提出

課題の提出方法が「個人」に設定されている場合、レポート同様、個人で課題を提出します。提出した課題は、提出者の ポートフォリオにのみ保存されます。

- 自分が所属しているチームの掲示板にある[課題を提出]を クリックします。
- 2. [ファイル追加]をクリックして提出するファイルを選択します。
- 3. 提出するファイルを確認して[提出]をクリックします。
- 課題を提出できるのは、チーム作成時に設定した「受付終了日時」までです。
- 受付終了日時を過ぎるとチーム掲示板への書き込みはできなくなります。 (閲覧は可能です。)

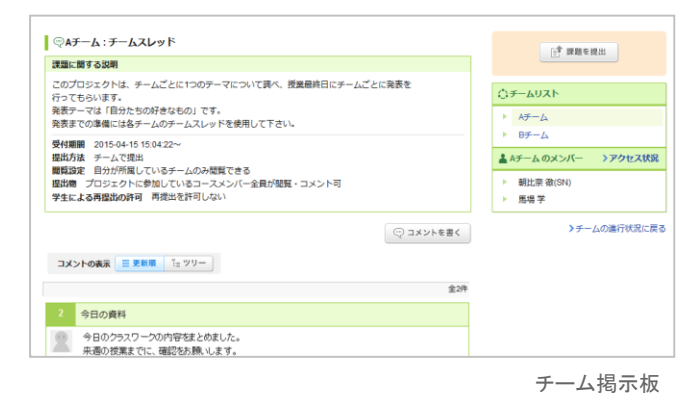

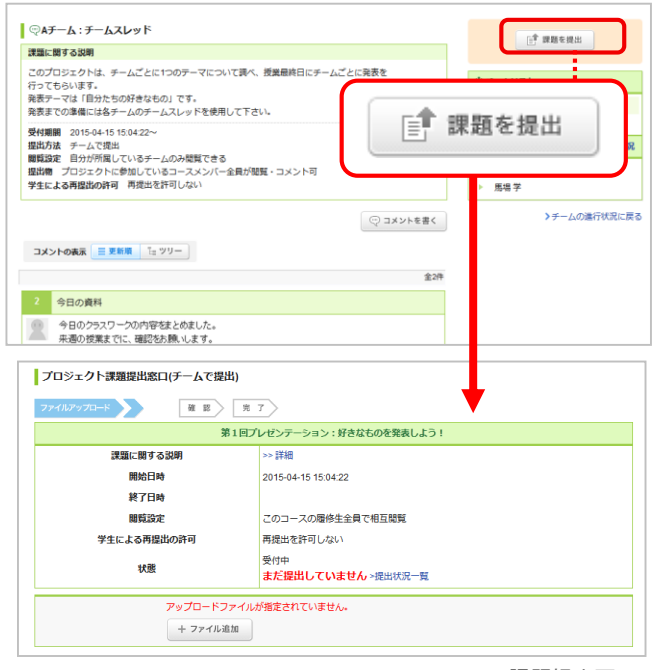

課題提出画面

「学生用]

### New!

合格条件が設定されているプロジェクト

合格条件が設定されているプロジェクトに合格した場合は、 プロジェクトー覧画面に合格済みと表示されます。

#### 課題の再提出

プロジェクトによっては、一度提出した後でも受付期間中であ れば、再提出が可能なものがあります。以下の操作により提 出直前の状態に戻るので、内容を修正して再提出します。

- プロジェクトー覧画面から再提出したいプロジェクトを選択し、チームの進行状況を表示します。
- 課題の「提出済み」を選択し、提出物の確認画面を表示し ます。
- [提出取消(再提出する)]ボタンをクリックします。[OK]ボタンをクリックして、レポートを提出が確定する前の状態に 戻します。

🚺 提出取消を行うと、以下のユーザヘリマインダメールが送信されます。

・テームで提出した課題:操作者以外のチームメンバーと担当教員にも リマインダメールが送信されます。
・個人で提出した課題:操作者と担当教員へリマインダメールが送信 されます。

- 画面右上の「課題を提出」をクリックし、プロジェクト課題提 出窓口を表示します。
- 5. ファイルの再アップロードを行い、[提出]をクリックして提出 完了です。

| プロジェクト一覧  |      |                     |                  |        |      |
|-----------|------|---------------------|------------------|--------|------|
| タイトル      | 提出方法 | 状態                  | 受付開始日時           | 受付終了日時 | チーム数 |
| シプロジェクト課題 | チーム  | 受付中<br>提出済み<br>合格済み | 2025-02-01 14:03 |        | 2    |
|           | チーム  | 受付中                 | 2025-02-20 15:55 |        | 2    |

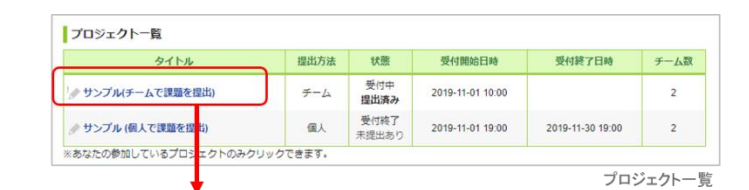

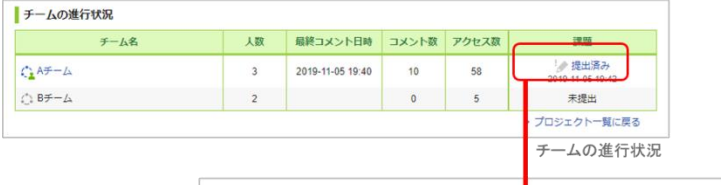

|                                   | > チームスレッドに戻                                                                                                    |
|-----------------------------------|----------------------------------------------------------------------------------------------------|
| 課題に                               | まする説明                                                                                                    |
| サンプ。<br>掲示板<br>い。                 | ルです。<br>9でチームごとに「○○」についてディスカッションし、最終的にチームで1つレポートを提出してく↑                                                              |
| 受付期<br>提出方法<br>提出物<br>提出物<br>学生に、 | ■ 2019-11-01 10:00:00~<br>巻 チームで現出<br>虐 自分が所属しているチームのみ閲覧できる<br>プロジェクトに参加しているコースメンバ(一会員が閲覧・コメント可<br>よる再選進の許可 再現出を許可する |
|                                   |                                                                                                    |
| Aチー                               | ふが堤出した課題(提出日時:2019-11-05 19:42)                                                                                      |
| <b>А</b> <i>∓</i> −.              | ムが提出した課題(提出日時:2019-11-05 19:42)<br>ペチーム: 提出用_Aチームv2.ppt、サンプル学生 2019-11-05 19:40                                      |
| A <del>7</del> −.                 | ムが提出した課題(提出日時:2019-11-05 19:42)<br>Aチーム:提出用_Aチームv2 pptx・サンプル学生 2019-11-05 19:40                                      |
| A <del>7</del> −.                 | ムが提出した課題(提出日時:2019-11-05 19:42)<br>メチーム:提出用_Aチームv2.potx -サンプル学生 2019-11-05 19:40<br>[C* 銀と取消内後出する]<br>② コメントを打       |

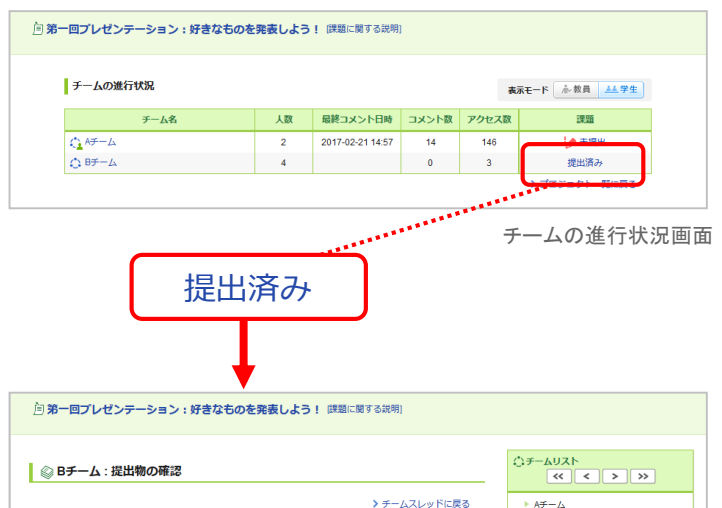

課題に関する説明

Bチームが提出した課題

受付期間 2015-04-15 15:04:22~ 提出方法 チームで提出 閲覧設定 自分が所属しているチームのみ閲覧できる

このプロジェクトは、チームごとに1つのテーマについて調べ、援集県終日にチームごとに発表を 行ってもらいます。 発表テーマは「目分たちの好きなもの」です。 発表までの3集場には各チームのチームスレッドを使用して下さい。

提出物 プロジェクトに参加しているコースメンバー全員が閲覧・コメント可 学による再提出の許可 再提出を許可しない

プ Bチーム: MyPavoritepanda.pdf -朝比奈 徹(SN) 2017-11-10 17:03

#### 提出物の相互閲覧

課題を提出したら、提出物の相互閲覧画面で提出物を確認しましょう。

先生が他のチーム(学生)の提出物を閲覧できる設定にしている場合は、他のチームの提出物も閲覧することができます。 提出物に対する感想などをお互いにコメントし合いましょう。 ▶ B<del>7</del>-4

▶ 学場和子

▶ 学場文子

提出物の相互閲覧画面

コメントを書く

🛔 Bチームのメンバー

▶ 朝比奈 徹(SN) ▶ 学場美紀 >アクセス状況

> 提出状況一覧に戻る >プロジェクト管理に戻る

# 7 成績

2025/4/1

成績画面では、各課題(小テスト、レポートなど)の採点結果を確認することができます。

# 成績を確認する

[成績]をクリックして、各課題の得点を確認してみましょう。

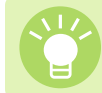

学生の中で、自分がどれくらいのポジションなのかを 確認することができます。

課題の採点結果を学生に公開するか/しないかは、先生が 判断します。成績画面に表示されるのは、先生が公開すると 選択した課題だけです。

|                                                                                    | 成前 | 清                        |  |  |
|------------------------------------------------------------------------------------|----|--------------------------|--|--|
| コース成績一覧                                                                            |    |                          |  |  |
| タイトル                                                                               | 成績 | 下位 << ポジション >> 上位        |  |  |
| 中間レポート                                                                             | 90 | 90                       |  |  |
| 総数 2 / 平均 60.0 / 最低 30 / 最高 90 / 標準偏差 30.0                                         |    | 成績公開日時: 2013-02-01 15:06 |  |  |
| 様々な視点からの考察があり、非常に良いレポートです。<br>コンデンツに参考文献を挙げておきましたので、是非読んでから、再度自分のレポートを読み直してみてください。 |    |                          |  |  |
| 自動祭点 語彙問題                                                                          | 84 | 84                       |  |  |
| 総数 3 / 平均 87.7 / 最低 84 / 最高 92 / 標準偏差 3.3                                          |    | 成績公開日時: 2013-01-31 18:55 |  |  |

成績一覧画面

# 8 提出記録/未提出課題一覧

提出記録では、各課題の提出した記録を確認できます。 未提出課題一覧では、小テストやレポートなどの未提出物を一覧で確認できます。

### 提出記録の確認

提出記録は、マイページと各コースのトップページから、以下 の手順で確認できます。

#### ▶ マイページからの確認

マイページの右のリストで「提出記録」を確認できます。確認し たい提出記録のタイトルをクリックすると、該当の提出物の画 面を開きます。

1のリストには直近1週間で提出した記録が表示されます。すべての記録を確認したい場合には、「すべてを見る」をクリックして、提出記録画面を開いてください。

#### ▶コーストップからの確認

コーストップのコースメニュー下部の「提出記録」をクリックして 、提出記録画面を開きます。このとき、予め選択しているコー スで絞り込んだ提出記録が表示されます。

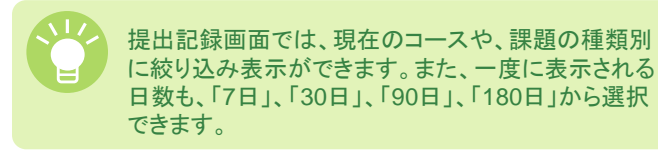

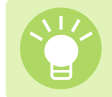

より過去の記録を参照したい場合は、リスト上部、または下部にある「次へ」ボタンをクリックしてください。

提出記録は本機能設定時点からの情報が蓄積されていきます。 (一部レポート課題については、過去の記録も一部記録されています)

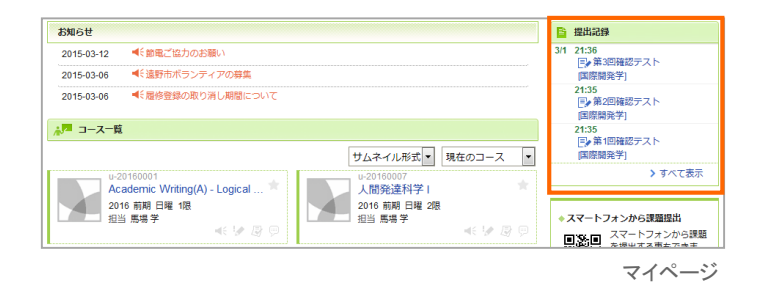

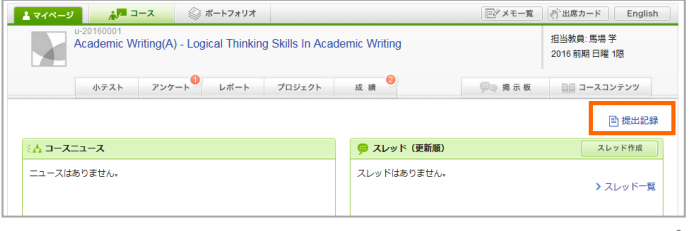

コーストップ

| 提出記録 (2016/03/16 - 2016/03/22) - Academic Writing(A) - Logical Thinking Skills In Academic Writing |                                                            |        |             |                           |  |  |
|----------------------------------------------------------------------------------------------------|------------------------------------------------------------|--------|-------------|---------------------------|--|--|
| <b>殺り込み</b>                                                                                        |                                                            |        |             |                           |  |  |
| Academic Writing(A) - Logical Thinking Skills In Academic Writing / 2016 前期 日曜 1限 💌                |                                                            |        |             |                           |  |  |
| <b>すべて</b>   小デ<br>7日 30日 9                                                                        | ▼ペプ   小テスト アンケート ドリル レポート プロジェクト 出席カード<br>17日 30日 90日 180日 |        |             |                           |  |  |
| 次へ>>>                                                                                              |                                                            |        |             |                           |  |  |
| 2016-03-22                                                                                         | 16:08                                                      | [小テスト] | E Lecture 3 | [Academic Writing(A) - Lo |  |  |
|                                                                                                    | 16:08                                                      | [小テスト] | E Lecture 2 | [Academic Writing(A) - Lo |  |  |
|                                                                                                    | 16:07                                                      | [小テスト] | E Lecture 1 | [Academic Writing(A) - Lo |  |  |
| 次へ>>                                                                                               |                                                            |        |             |                           |  |  |

提出記録

2025/4/1

# 未提出課題一覧の確認

マイページ右横の「未提出課題一覧」リンクをクリックすると、 未提出課題の一覧を確認できます。

対象となるのは以下の課題です ・小テスト(小テスト・ドリル) ・アンケート ・レポート ※プロジェクトは対象外です

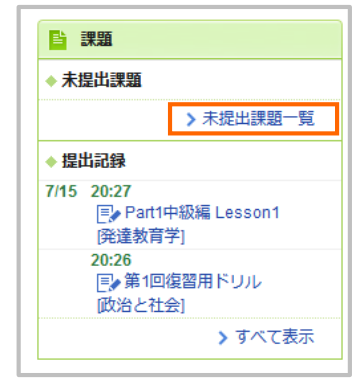

マイページ

| 未提出の課題一覧・小テスト (全 24 件) ハテスト アンケート レポート |         |                  |
|----------------------------------------|---------|------------------|
| タイトル                                   | コース名    | 受付終了日時           |
| 手動探点 第4回小テスト                           | 国際経済学演習 | 2021-07-21 11:15 |
| ドリル名詞基礎                                | サンプル講義B | 2021-07-22 15:10 |
| 自動換点 第5回確認テスト                          | サンプル講義A | 2021-07-25 12:00 |
| ドリル 理解度確認(7/30)                        | 国際経済学演習 |                  |
| ドリル 単語テスト                              | サンプル講義B |                  |

未提出課題一覧

#### ▶課題の受付終了日をGoogleカレンダーに登録する

提出画面から小テスト、アンケート、レポート、プロジェクトの受付終 了日時をGoogleカレンダーに登録することができます。

受付終了日時が設定されていない場合は、ボタンをクリックした日 付が予定に登録されます。

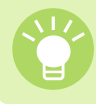

manaba 側で受付期間が変更されても、Googleカレン ダーには連携されないためご注意ください。

|            | 自動採点 確認テスト                      |           |  |
|------------|---------------------------------|-----------|--|
| 課題に関する説明   |                                 |           |  |
| 制限時間       | 5分間<br>制限時間内のみ回答可               |           |  |
| 受付開始日時     | 2023-07-03 16:20:00             |           |  |
| 受付終了日時     | 未設定<br>Googleカレンダー通加            |           |  |
| ポートフォリオ    | 回答を提出者のポートフォリオに追加しない            |           |  |
| 採点結果と正解の公開 | 受付終了時に採点結果のみ公開                  |           |  |
| 状態         | 受付中<br>まだ提出していません。              |           |  |
|            | ※ この課題は制限時間を超えて回答できません。<br>スタート |           |  |
|            |                                 | > 小テスト一覧へ |  |

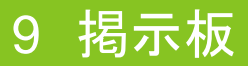

コースごとに、スレッド式の掲示板があります。先生への質問や、学生同士のディスカッションの場として活用しましょう。

### コメントを投稿する

- スレッドー覧画面でスレッドを選択し、[コメントを書く](a)を クリックします。
- [レス](b)をクリックすると、特定のコメントに対して返信を書くことができます。
- 2. コメントタイトルと本文を入力します。
- 3. [投稿]をクリックすると、新しいコメントがスレッドに追加され ます。

※リマインダの個別設定で、「コースの掲示板への新着書き込みのお知らせ」を受信する設定にしているコースメンバーに通知メールが送信されます。

#### ▶ コメントの削除

コメントは、投稿した本人と先生のみ削除することができま す。削除するときは、 ボタン(c)をクリックしてください。 コメントは削除すると、復旧できません。

#### ファイルを添付する

コメントにはワードなどの文書や画像、動画ファイルを添付す ることができます。

#### ▶ PCに保存されているファイルをアップロード

- 1. コメント投稿画面の[添付]をクリックします。
- 2. ファイルのタイトルを入力(任意)します。
- 3. [参照]をクリックして、添付したいファイルを選択します。
- 4. [決定]でファイルのアップロードが完了します。

#### プレビューできるファイルの種類

- 画像ファイル(GIF、JPG、PNG など)
- 動画ファイル(MP4、m4v、WMV、FLV、MOV、MPEG など)
- •音声ファイル(mp3、m4a など)

・ 動画の再生には、各動画に対応するプレイヤーが必要になります。 また、端末・ブラウザによっては再生に対応していない場合があります。

mp3、mp4形式のファイルは、スマートフォンやタブレッ

トでも再生できます。

#### ▶ 外部サービスのコンテンツを埋め込み

- 1. [添付]をクリックします。
- 2. [埋め込みコードから添付]を選択します。
- 3. アップロードしたい動画の埋め込みコードを入力します。
- 4. [OK]でアップロードが完了します。

### 

- •YouTube
- 10010
- •TED
- Google ドライブ(動画、画像、PDF、音声ファイル、
- スプレッドシート、スライド)
- Microsoft Stream

・埋め込んだ外部コンテンツの閲覧権限は、外部コンテンツ側で設定します。共有設定していないファ

イルは、埋め込みされていても閲覧することはできません。

・外部コンテンツの埋め込みコードの確認方法は、該当するサービス提供元の案内をご参照ください。
 ・外部サービスにサインインしていない場合は、埋め込んだコンテンツを閲覧することができません。

タールードから添付を行う必要はありません。

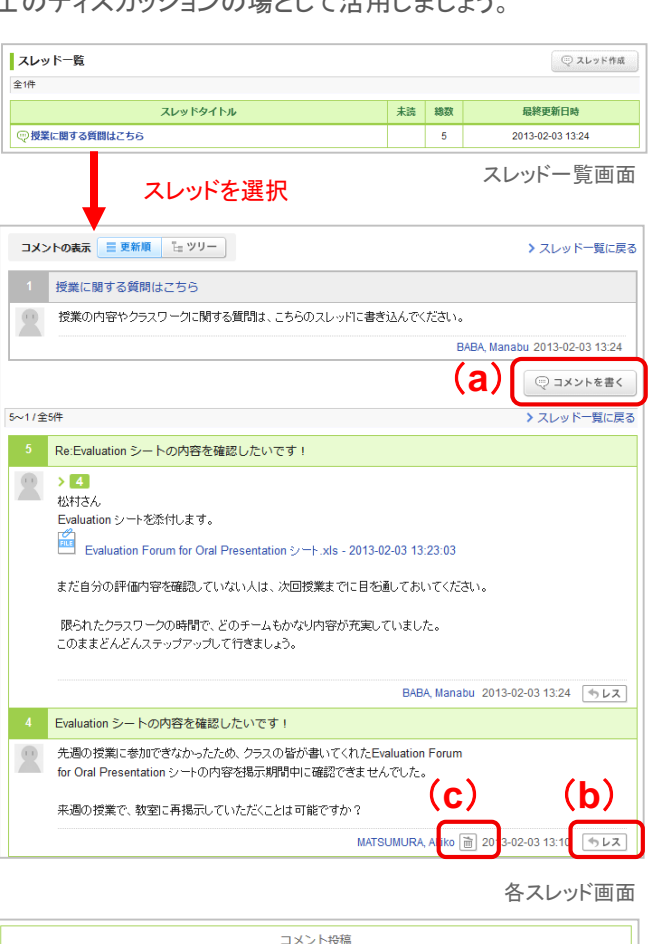

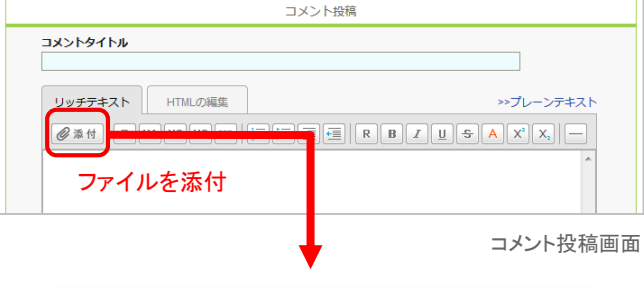

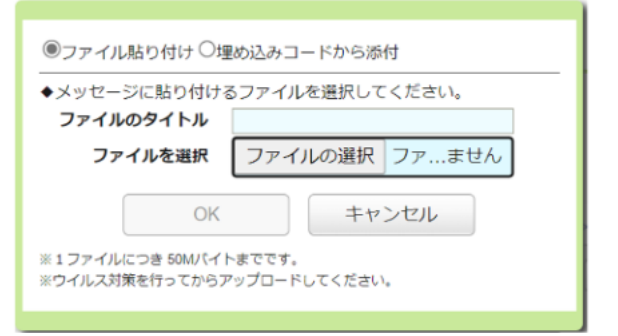

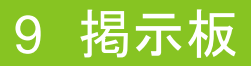

# コメントの表示形式を選択する

コメントの表示形式には、以下の2種類があります。 左上部のボタンで切り替えてみましょう。

#### 更新順

コメントの投稿日時が新しいものから順に表示されます。 ツリー

コメントの投稿日時が古いものから順に表示されます。 コメントに対しての返信は、元のコメントに紐づいて表示され ます。

| ■ 更新順 🔤 ツリー                     | 更新順           | "ロッリー              |
|---------------------------------|---------------|--------------------|
| コメントの表示 📃 更新順 🌆 🎦 ツリー           |               | > スレッド一覧に戻る        |
| 1 授業に関する質問はこちら                  |               |                    |
| 授業の内容やクラスワークに関する質問は、こちらのスレッドに書き | 込んでください。      |                    |
|                                 |               | BABA, Manabu       |
|                                 |               | () コメントを書く         |
| 2<br>発表に関して                     | MATSUMURA, A  | 2013-02-03 13:04 📮 |
| - Re:発表に関して                     | BABA, Manabu  | 2013-02-03 13:05   |
| 4 Evaluation シートの内容を確認したいです!    | ASAHINA, Toru | 2013-02-03 13:10 😍 |
| Re:Evaluation シートの内容を確認したいです!   | BABA, Manabu  | 2013-02-03 13:24   |
|                                 |               | (型 コメントを書く)        |

# いいねボタンによる相互評価

掲示板の他の人のコメントに「いいね」をつけることができます。

また、自分のコメントに限り、「いいね」をつけたユーザの一覧 を確認できます。

● 一度いいねしたコメントはもう一度ボタンを押すと取り消すことができます。

自分のコメントへ「いいね」はつけられません。

| 全5件      | ▶ スレッド一覧に戻る                                                                                                    |  |  |
|----------|----------------------------------------------------------------------------------------------------|--|--|
| 5        | Re:日本企業の長期的取引                                                                                                    |  |  |
| ٩        | [労働市場における終身雇用]、[金融市場におけるメインバンク制]、[下請け制度]、[流通市場におけるメーカー、<br>卸、小売の開係]などです。<br>本コンテンツで次回以降、個々について説明していきます。                                                  |  |  |
|          | 馬場 学(ProfBaba) 2007-01-18 16:04 (参4)<br>ミンスモ                                                                                                    |  |  |
| 4        |                                                                                                    |  |  |
| <b>R</b> | 日本企業は長期的取引とは、具体例としてどのようなものがあるのでしょうか?                                                                                                    |  |  |
|          | 朝比奈徹(AsahinaKun) 📄 2007-01-18 16:03 🖤1 雑認 🦘 レス                                                                                                    |  |  |
| 3        | Re:チャートの(10,0)に開して                                                                                                    |  |  |
| ٢        | 左の数字が企業Aが得るП(利益)、右の数字は企業Bが得るПです。<br>一例として入れた数字で、特に根拠はありません。B社が協調戦略を取っている時にA社が競争戦略を取れば、Пの<br>差が発生します。<br>別にそれが(8, 0)でも(20, 0)でも撮いませんがここでは(10, 0)として説明しました |  |  |
|          | <ul> <li>      び (1) (1) (1) (1) (1) (1) (1) (1) (1) (1)</li></ul>                                                                                       |  |  |
|          |                                                                                                    |  |  |
| 2        | ▶ 馬場学                                                                                                    |  |  |
| -        | 図aのチャートの(10,0)の数字の由来は何でしょうか?                                                                                                    |  |  |
|          | ▶ 松井江                                                                                                    |  |  |
|          |                                                                                                    |  |  |
|          |                                                                                                    |  |  |
|          | 16:00                                                                                                    |  |  |
|          |                                                                                                    |  |  |

# 10 コースコンテンツ

2025/4/1

コースコンテンツは、先生が作成するホームページです。教材や授業で使った資料などが掲載されることもあります。

#### コースコンテンツを見る

- 1. [コースコンテンツ]をクリックすると、コースコンテンツの一覧が表示されます。
- コースコンテンツのタイトルをクリックすると、詳細画面が開き、内容を確認することができます。
- 3. 画面右のリストにはページタイトルが表示されています。ページが複数あ る場合は、タイトルをクリックして、他のページも確認してみましょう。

New !

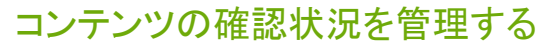

#### 確認状況を登録・変更する

コンテンツページのヘッダーの確認状況を変更するボタンを用いて、自身の確認 状況を登録・変更することができます。

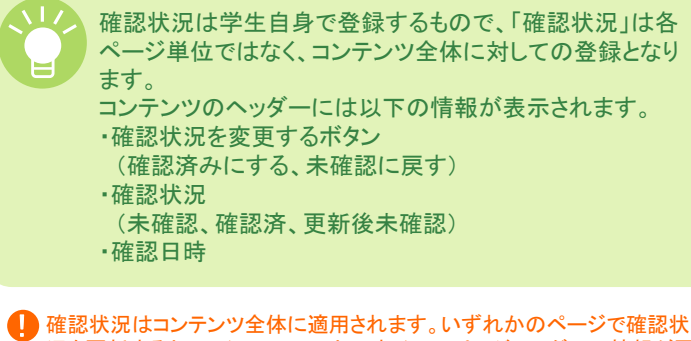

・ 確認状況はコンテンツ全体に適用されます。いずれかのページで確認状況を更新すると、同じコンテンツ内のすべてのページへッダーの情報が更新されます。個々のページごとに確認状況を登録することはできません。

#### 確認状況を把握する

各コンテンツの確認状況は、コーストップ画面、コンテンツー覧画面のアイコンか ら確認することができます。

確認後に教員がコンテンツを更新した場合には、自動的に「更新後未確認」表示 となるため、更新を把握しやすくなります。

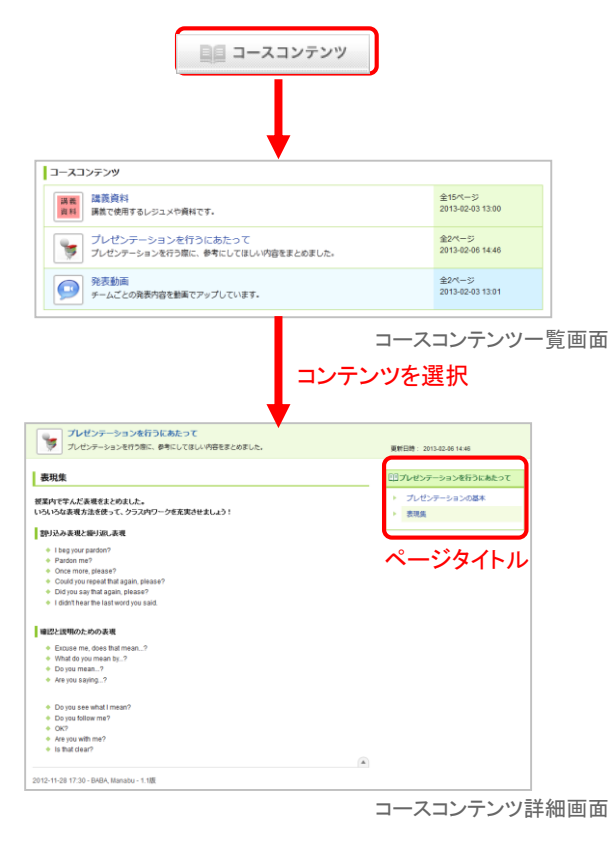

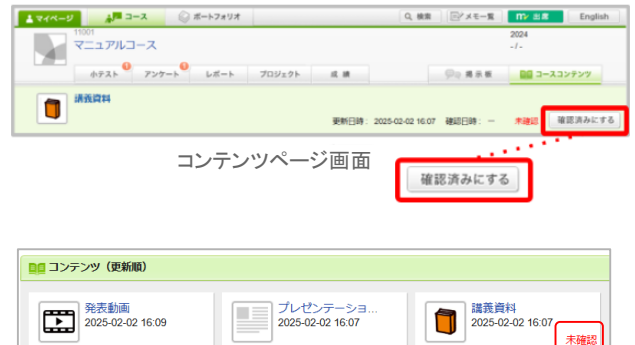

| コンテンツ             |                                     |
|-------------------|-------------------------------------|
| 講義資料              | 全 4 ページ<br>2025-02-02 16:07<br>未確認  |
| プレゼンテーションを行うにあたって | 全 1 ページ<br>2025-02-02 16:07<br>確認済み |
| 発表動画              | 全 1 ページ<br>2025-02-02 16:09<br>確認済み |

コンテンツー覧画面

コーストップ画面

# 11 お知らせ

Q 検索 Eダメモー覧 一当席カード English

# お知らせを確認する

お知らせタブでは「個人宛てのお知らせ」と「その他大学からのお知らせ」を確認できます。

#### 個人宛のお知らせ

個人宛てのお知らせを確認できます。

#### その他大学からのお知らせ

その他大学からのお知らせをカテゴリ別に確認できます。

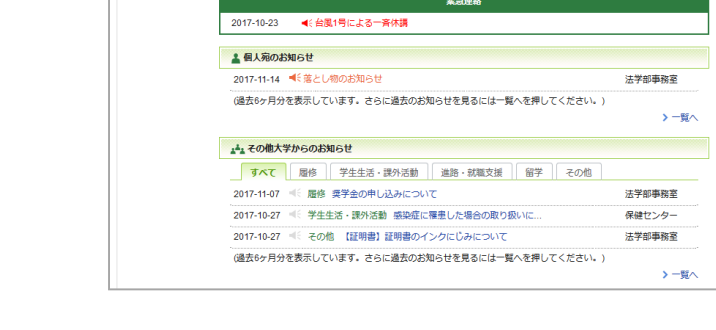

☆□ コース ■くお知らせ 🛞 ポートフォリオ

🛓 マイページ

「すべて」・・・すべてのお知らせを確認できます。
「履修」・・・履修に関わるお知らせを確認できます。
「学生生活・課外活動」・・・学生生活・課外活動に関わるお知らせを確認できます。
「進路・就職支援」・・・進路・就職支援に関わるお知らせを確認できます。
「留学」・・・留学に関わるお知らせを確認できます。
「その他」・・・その他のお知らせを確認できます。

お知らせ

# 12 検索

# コースニュースを検索する

検索機能を使うことで、コースニュースを検索できます。

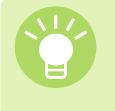

「詳細条件」をクリックすると「検索対象コース」「検索 対象カテゴリ」「配信日時」を指定して、検索をするこ とができます。

|                                       | Q、検索                            |
|---------------------------------------|---------------------------------|
| <u>▲ マイページ</u> 点戸 コース ■{ お知らせ ◎ ポートフォ | リオ Q、検索 Eアメモー覧 (A)*出席カード Englis |
|                                       |                                 |
| 緊急連絡                                  | Q シラバス検索                        |
| 2017-05-10 4(台風1号による一斉休講              | (キーワードから探す) Q                   |
| ♀ 新着情報                                |                                 |
| ■ 課題「第1回小テスト」が出題されました。                | 5時間語<br>13105:(R-GR301 専門波音(58) |
| ■€お知らせ「奨学金の申し込みについて」が配信されました。         |                                 |
|                                       | マイペ                             |

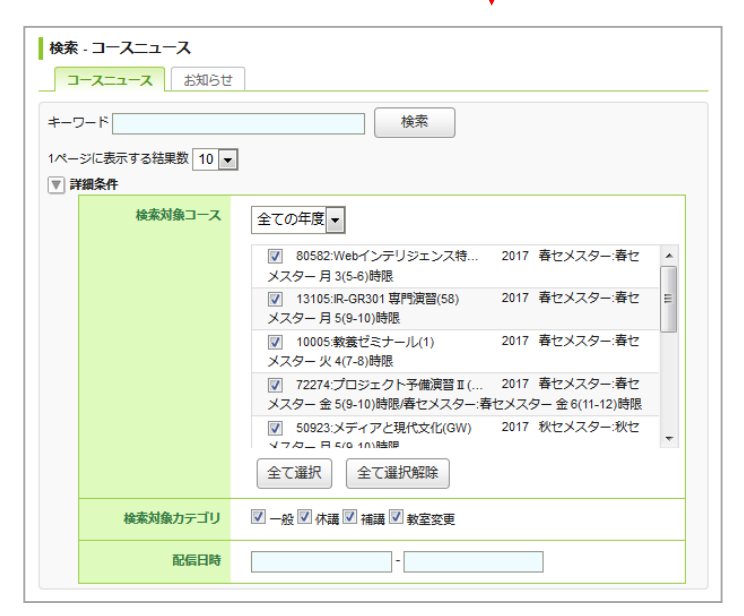

検索・コースニュース

### お知らせを検索する

検索のコースニュースタブからお知らせに切り替えると、 お知らせを検索できます。

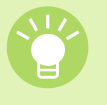

「詳細条件」をクリックすると「配信元」「検索対象カテ ゴリ」「配信日時」を指定して、検索をすることができ ます。

| 検索 - お知らせ<br>□-スニュース お知らせ<br>キーワード<br>1ページに表示する結果数 10 ▼<br>詳細条件 | 検索<br>                                                                                                    |
|-----------------------------------------------------------------|----------------------------------------------------------------------------------------------------|
| 配備元                                                             | ✓ 法字部事務至       ▲         ✓ 经済字部事務室       ●         ダ 経営字部事務室       ●         ✓ 産業社会学部事務室       ●         ✓ 国際期係学部事務室       ●         ✓ 文学部事務室       ●         ✓ 改業科学部事務室       ●         ✓ 政業科学部事務室       ●         ✓ 現工学部事務室       ●         ✓ 建工学部事務室       ▼         全て選択       全て選択除 |
| 検索対象カテゴリ                                                        | ☑ 個人 ☑ 厨修 ☑ 学生生活・課外活動 ☑ 進路・就職支援 ☑ 留学 ☑ その<br>他                                                                                                    |
| 配信日時                                                            | -                                                                                                    |

検索・お知らせ

# 13 ポートフォリオ

2025/4/1

ポートフォリオには、各コースで提出した課題(レポートやプロジェクトの課題など)が保存されます。

### ポートフォリオを確認する

赤くなります。

[ポートフォリオ] をクリックすると、今まで蓄積した提出物やコメントが一覧で表示されます。

提出した全ての課題がポートフォリオに保存されるわけではありません。 先生が「ポートフォリオに保存する」と設定した課題のみが保存されていきます。

↓ 学生のポートフォリオは、本人と先生のみ閲覧できます。

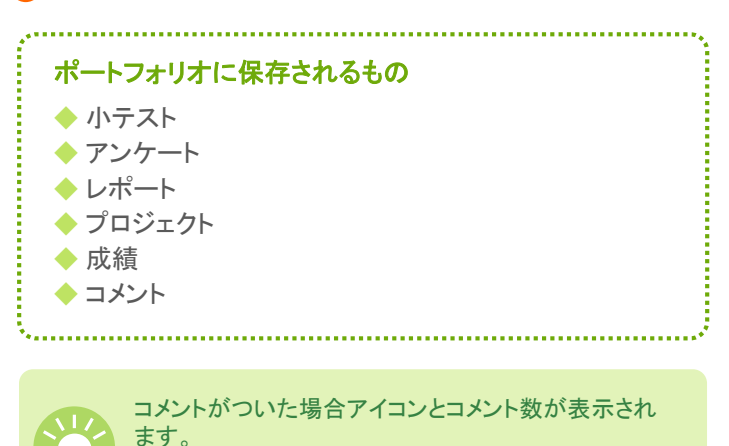

※未読のコメントがある場合はアイコンとコメント数が

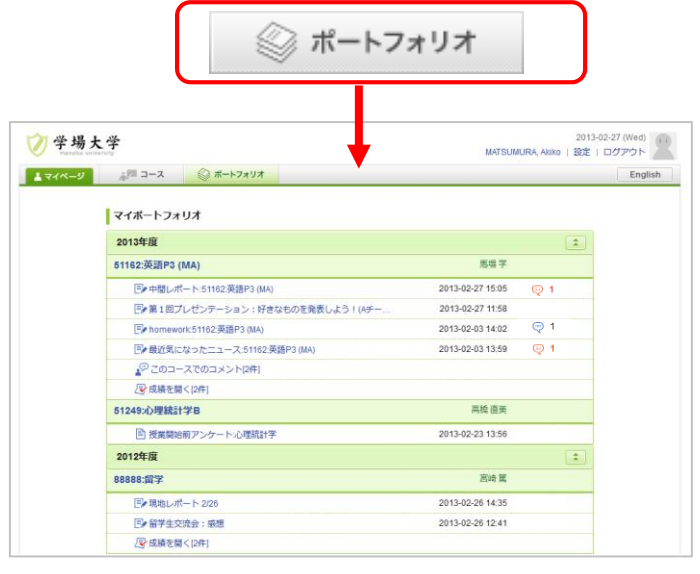

ポートフォリオ画面

| PBI見・コメンド可のレホード |
|-----------------|
|                 |
|                 |
|                 |
|                 |
|                 |
|                 |
|                 |

ポートフォリオに保存されたレポート

| このコースでのコメント:51162:英語P3 (MA)                                              |                     |
|--------------------------------------------------------------------------|---------------------|
| MATSUMURA, Akikoさんのコメント扇歴(全2件)                                           |                     |
|                                                                          |                     |
| コメントタイトルをクリックすると、コメントしたページで確認することができます。                                  |                     |
|                                                                          | 全2件                 |
| ▲ <sup>P</sup> 松村です                                                      | 自 プロジェクト            |
| 発表資料のまとめ方が、とても分かりやすかったです。<br>次回発表資料を作成する際に、参考にさせてください。                   |                     |
|                                                                          | 2013-02-27 12:01:49 |
| ▲ 今日の資料                                                                  | <u></u> 〕プロジェクト     |
| 今日のクラスワークの内容をまとめました。<br>来還の授業までに、確認をお願いします。<br>改善点などありましたら、どんどんご意見ください!! |                     |
| ビークラスワークまとめ0227.docx - 2013-02-27 11:52:17                               |                     |
|                                                                          | 2013-02-27 11:52:52 |

ポートフォリオに保存されたコメント

Copyright © 2013 Asahi Net, Inc. All Rights Reserved.

2025/4/1

早期利用申請を行うと、履修が確定する前でも、コース(授業)に参加することができます。

### 早期利用申請をする

早期利用申請画面から参加したいコース(授業)の授業コードを 入力し、申請を行います。

#### ● 申請には授業コードが必要です。

受講登録をしなかったコースは、早期利用申請期間終了後に 抹消されます。

| ⑦ 学場大学<br>manase university                                                                                                    | 2013-03-18 (Mon)<br>MATSUMURA Akiko   設定   ログアウト             |
|----------------------------------------------------------------------------------------------------|--------------------------------------------------------------|
| ▲ マイページ → ユース ◎ ボートフォリオ                                                                                                    | English                                                      |
| 受護管接続型が反映されていない授業で、manaba+Rの利用を希望される方は同期<br>同期利用中清を行っても、受講管録とはなりませんのでご注意ください。受講管録                                                    | 鮮川用中语を行ってください。<br>陽准定後、受講登録を行わなかったコースは相称されます。<br>↓ 日間利用中语を行う |
| <ul> <li>         ・ ポートフォリオにコレクションが追加されました。         ・         ・ ポートフォリオのコレクションにコメントが追加されました。         ・         ・         ・</li></ul> |                                                              |
| <u>→</u> -x- <u><u><u></u><u></u></u></u>                                                                                            | ショナー・フィートフォンから課題提出                                           |
| 51162.英語P3 (MA)<br>2013<br>원급 특별부<br>≪ ☞ 및 문                                                                                         |                                                              |
| naba-R ver 13-03-06<br>gright 2013 AGAH Net, Inc. All Rights Reserved きマニュアル                                                         | Powered by 🍤 manab                                           |
|                                                                                                    | マイページ画面                                                      |
| 早期利用申請                                                                                                    |                                                              |
| 利用したいコース(履修登録予定の科目)の授業コードを半角数字で入                                                                                                    | カしてください。                                                     |
|                                                                                                    | >マイページに戻る                                                    |

早期利用申請画面(授業コード入力画面)

# 15 シラバス

# シラバスを検索する

manaba内でシラバスを検索・閲覧できます。

マイページ右側の「シラバス」ボックスから、授業科目名、教員 名や授業に関連する単語でフリーワード検索できます。 検索結果から見たいシラバスをクリックすると、そのシラバスを 閲覧できます。

「学部・研究科」や「開講曜日・時限」などの条件を指定しても 検索できます。

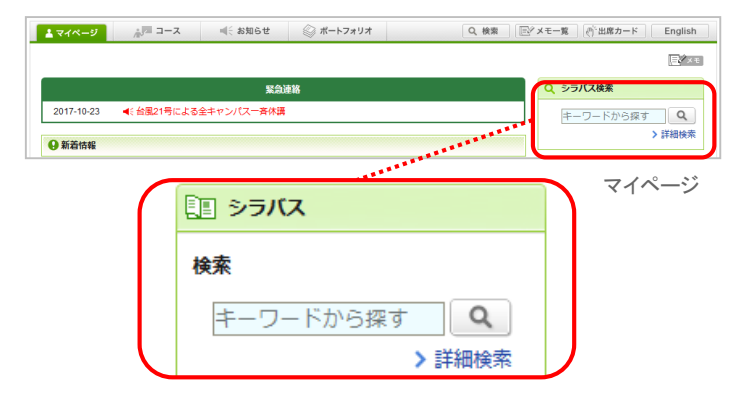

| シラバス検索                                                                     | 1                                 |                                    |                                |                   |        |              |       |                   |     |
|----------------------------------------------------------------------------|-----------------------------------|------------------------------------|--------------------------------|-------------------|--------|--------------|-------|-------------------|-----|
| キーワード<br>現代                                                                |                                   |                                    | 検索                             |                   |        |              |       |                   |     |
| フリーワード<br>複数の条件で<br>教員名で検索                                                 | による検索が可能<br>検索もできます。<br>する時は、姓と名( | です。科目名や担当<br>(例:「アメリカ<br>の間にスペースを入 | 教員名、興味の<br>法律」「憲法 日<br>れてください。 | ある単語を入れ<br>田中」など) | て検索ができ | きます。単語と単語の   | 闇にスペー | スを入れる             | ತ೭  |
| 1ページに表示す<br>詳細条件                                                           | する結果数 10 🔹                        | •                                  |                                |                   |        |              |       |                   |     |
|                                                                            | 学部·研究科                            | すべて                                |                                | •                 |        |              |       |                   |     |
|                                                                            | 年度・学期 2019 ▼                      |                                    |                                |                   |        |              |       |                   |     |
|                                                                            | 開講曜日・時限                           |                                    |                                |                   |        |              |       |                   |     |
| <b>食素結果</b><br>全1件                                                         |                                   |                                    |                                |                   |        |              |       |                   |     |
| 宇部・研究科                                                                     | 授業                                | 料目名                                | 学期                             | 曜日・時職             | キャンパス  | 全担当教員        |       | 授業で利<br>用する言<br>語 | 単位委 |
| 法学部,経済学<br>部経営学部,雇<br>業社会学部,国<br>際閉係学部,文<br>学部,政策部,理<br>工学部,情報理<br>工学部,生命科 | 10281:現代政治)                       | 思想史(J)                             | 春セメスター                         | 木1                | 衣笠     | 馬場 学,田中 太郎,齋 | 藤 祥子  | 日本語               | 2   |

シラバス検索画面

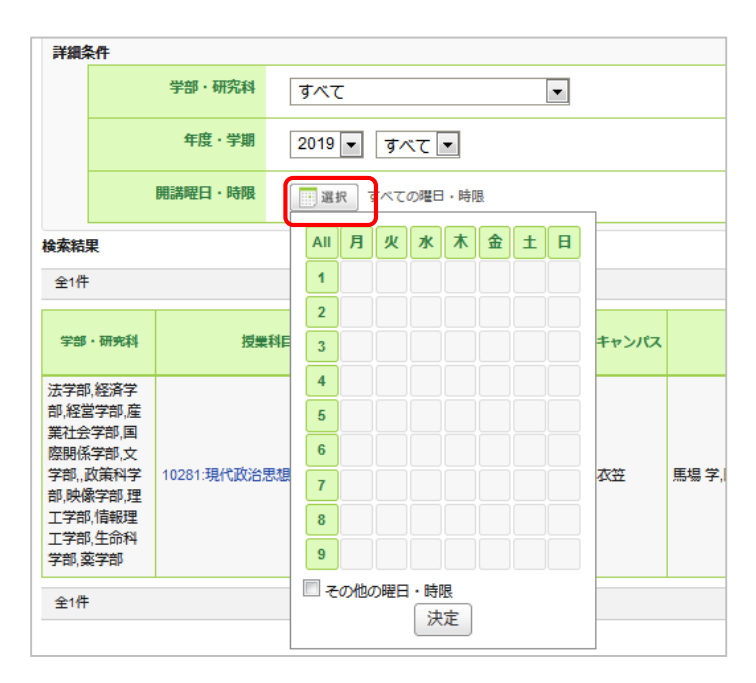

シラバス検索画面

#### 詳細条件の指定

「学部・研究科」や「開講曜日・時限」などで条件を絞り込んで 検索することができます。

「開講曜日・時限」で絞り込む場合は、 思想をクリックしてく ださい。時間割表が表示されます。時間割表から検索したいコ マをクリックし、[決定] ボタンを押すと、開講曜日・時限で絞り 込んだ検索ができます。

# コースのシラバスを見る

コースでシラバスが公開されている場合、コースのトップ画面 からコース名の下の「シラバス」をクリックすると、そのコースの シラバスを見ることができます。

| マイペー   | -ジ 🧥 🗖 コース                                                                                                    |                                                                                                    | お知らせ                                                                                                  | ◎ ポートフォリオ                                                                                                    |                                                                                                    | Q、検索                                   |                                                     | モー覧                                  | ())"出席力                                | - 14                                                                                                    | English          |
|--------|----------------------------------------------------------------------------------------------------|----------------------------------------------------------------------------------------------------|----------------------------------------------------------------------------------------------------|----------------------------------------------------------------------------------------------------|----------------------------------------------------------------------------------------------------|----------------------------------------|-----------------------------------------------------|--------------------------------------|----------------------------------------|----------------------------------------------------------------------------------------------------|------------------|
|        | <u>11122.見法</u> 1 <sub>8</sub> (JA)<br>⊡ シラバス                                                                                                    |                                                                                                    |                                                                                                    |                                                                                                    |                                                                                                    |                                        |                                                     |                                      | 2019 秋<br>衣笠 明                         | セメスタ・<br>芊館M                                                                                            | ー:秋セメ<br>/ 谷江 陽介 |
|        | 小テスト・アンク                                                                                                    |                                                                                                    | レポート                                                                                                  | プロジェクト                                                                                                    | 成 績 (探点結果)                                                                                                    |                                        | ₽₹掲3                                                | 示板                                   | <b>1</b>                               | テンツ (戦                                                                                                  | 材)               |
|        |                                                                                                    |                                                                                                    | *****                                                                                                 |                                                                                                    |                                                                                                    |                                        |                                                     |                                      |                                        | Ē                                                                                                    | 提出記録             |
| €A ⊐+  | スニュース                                                                                                    |                                                                                                    |                                                                                                    |                                                                                                    | 🥮 スレッド (J                                                                                                    | 「新順)                                   |                                                     |                                      |                                        |                                                                                                    |                  |
| ニュース   | はありません。                                                                                                    |                                                                                                    |                                                                                                    |                                                                                                    | スレッドはありま                                                                                                    | ません。                                   |                                                     |                                      |                                        | אג (                                                                                                    | ッド一覧             |
|        |                                                                                                    |                                                                                                    |                                                                                                    | UU >>                                                                                                    |                                                                                                    | J                                      |                                                     | ]-                                   | ースト                                    | ップ                                                                                                    | 画面               |
| L マイペ- | -ジ 👬 🗖 그-ス                                                                                                    | - <b>-</b>                                                                                                    | お知らせ                                                                                                  | ◎ ポートフォリオ                                                                                                    |                                                                                                    | Q、検索                                   | E ×                                                 | モー覧                                  | の 出席力                                  | - 4                                                                                                    | English          |
|        | 11122:民法 I β(JA)<br>国 シラバス                                                                                                    |                                                                                                    |                                                                                                    |                                                                                                    |                                                                                                    |                                        |                                                     |                                      | 2019 秋七<br>衣笠 明学                       | :メスター<br>館M /:                                                                                          | :秋セメ<br>谷江 陽介    |
|        | 小テスト アンク                                                                                                    | r-ト                                                                                                    | レポート                                                                                                  | プロジェクト                                                                                                    | 成 績 (採点結果)                                                                                                    |                                        | , ¶a, ja ž                                          | 玉板                                   | עב 🔝                                   | テンツ (数                                                                                                  | 材)               |
|        |                                                                                                    |                                                                                                    |                                                                                                    |                                                                                                    |                                                                                                    |                                        |                                                     |                                      |                                        |                                                                                                    |                  |
|        | シラバス                                                                                                    |                                                                                                    |                                                                                                    |                                                                                                    |                                                                                                    |                                        |                                                     |                                      |                                        |                                                                                                    |                  |
|        | シラバス<br>授業科日名                                                                                                    | 年度                                                                                                    |                                                                                                    | 学期                                                                                                    | 開講曜日·時限                                                                                                    | 学部・                                    | 研究科                                                 | 全担                                   | 当教員                                    | 単位数                                                                                                    |                  |
|        | <b>シラバス</b><br>授業科目名<br>11122:民法 I β(JA)                                                                                                    | 年度<br>2019 8                                                                                                    | ※セメスター                                                                                                | 学期                                                                                                    | 開講曜日・時限<br>月3                                                                                                    | 学部・<br>…                               | 研究科<br>馬場 学                                         | 全担                                   | 当教員                                    | <u>単位数</u><br>2                                                                                         |                  |
|        | <ul> <li>シラパス</li> <li>授業科目名</li> <li>11122:民法 I β(JA)</li> <li>キャンパス</li> </ul>                                                                                                    | 年度<br>2019 8                                                                                                    | ※セメスター                                                                                                | 学期                                                                                                    | 開講曜日・時限<br>月3                                                                                                    | <b>学部・</b><br>…                        | 研究科<br>馬場 学                                         | 全担                                   | 当教員                                    | <u>単位数</u><br>2                                                                                         |                  |
|        | <ul> <li>シラブス</li> <li>授業科目名</li> <li>11122:民法 I β(JA)</li> <li>キャンパス</li> <li>衣笠</li> <li>メロジョンの</li> </ul>                                                                               | 年度<br>2019 €                                                                                                    | <u> %セメスター</u>                                                                                        | 学期                                                                                                    | 開講曜日・時限<br>月3                                                                                                    | <del>学</del> 部・                        | 研究科<br>馬場 学                                         | 全把                                   | 当教日                                    | <u>単位数</u><br>2                                                                                         |                  |
|        | 数単称目名<br>11122:民法 1 β(JA)<br>キャンパス<br>衣笠<br>頻型施設<br>第55 かいつい 日本で                                                                                                    | 年度<br>2019 を                                                                                                    | <u> %セメスター</u>                                                                                        | 学期                                                                                                    | 開講曜日・時限<br>月3                                                                                                    | <del>学部・</del>                         | 研究科<br>馬場 学                                         | 全担                                   | 当教員                                    | <b>単位数</b><br>2                                                                                         |                  |
|        | 授業科目名                                                                                                    | 年度<br>2019 8                                                                                                    | ※セメスター                                                                                                | 学期                                                                                                    | <b>開講曜日・時限</b><br>月3                                                                                                    | <del>学部</del> ・<br>'''                 | 馬場学                                                 | 全把                                   | <u>当教日</u>                             | <b>単位数</b><br>2                                                                                         |                  |
|        | <ul> <li>シラノス</li> <li>授業科目名</li> <li>授業人(A)</li> <li>キャンパス</li> <li>衣立</li> <li>授業施設</li> <li>勝字節AG201号教室</li> <li>勝葉で利用する言語</li> <li>日本語</li> </ul>                                      | 年度<br>2019 €                                                                                                    | ※セメスター                                                                                                | 学題                                                                                                    | 開講曜日・時限<br>月3                                                                                                    | <del>*</del> 767 • •                   | 研究科<br>馬場 学                                         | 全担                                   | <u>当教</u> 日                            | ¥位数<br>2                                                                                                |                  |
|        | <ul> <li>シラノス</li> <li>授業相日名</li> <li>授業相日名</li> <li>11122 厚添 18(JA)</li> <li>キャンパス</li> <li>ズご</li> <li>労業編載の</li> <li>日本通</li> <li>開業の概要と方法</li> </ul>                                   | 年度<br>2019 を                                                                                                    | <u> </u>                                                                                              | 学題                                                                                                    | 開講曜日・時限<br>月3                                                                                                    | <del>싹</del> 辞 .<br>                   | 馬場学                                                 | 全把                                   | <u>当教日</u>                             | 単位数           2                                                                                         |                  |
| -      | シラノス<br>規算目目名<br>規算目目名<br>11122 民法15(JA)<br>キャンパス<br>ズ ご<br>期学部M0201号教室<br>開業の範囲する言語<br>開業の範囲する言語<br>開業の範囲する言語<br>用までは、民法第一個「<br>民法のないでも次期的がは、<br>くいことから、初端注対教<br>ら、できるだけ具体的応説<br>会議主の新聞目晷 | 年度         2019         8           2019         8         8           ※則」の役         8         8           第二の二の二の二の二の二の二の二の二の二の二の二の二の二の二の二の二の二の二の                                                                                                    | ※セメスター ※セメスター ※半部分(主に<br>転に共通する思<br>りしい教授法に<br>こ、分かりやす                                                | 学題<br>- (代理から時効)の報道<br>「関するエエがおっとさ<br>たい浸漉に例めていさた                                                                                                    | 第3項目 - 時限<br>月3                                                                                                    | 学部・<br>…<br>とくに民活<br>りな民法のな<br>うでもある。  | 研究科<br>馬場学<br>99条から17<br>かでも、特<br>私もごれま             | <u>全担</u><br>4条の2ま<br>に抽象度が<br>での先人の | <u>当教日</u><br>でが中心と<br>が高く取っ<br>り工夫に学  | 単位数<br>2<br>2<br>びねが<br>ろ。<br>の<br>さ<br>に<br>び<br>な<br>が                                                |                  |
|        | シラノズ                                                                                                    | 年度<br>2019 8<br>総則」の後<br>、民法全社<br>第一編 11<br>第一編 11<br>第一編 11<br>第一編 11<br>第一編 11<br>第一編 11<br>第一編 11<br>第一編 11<br>第一編 11<br>第一編 11<br>第一章<br>第一章<br>第一章<br>第一章<br>第一章<br>第一章<br>第一章<br>第一章<br>第一章<br>第一章                                                                                                    | 火セメスター<br>炎+I部分(主に<br>にようまする<br>しい教授法法(こ<br>、分かりやす<br>送明」の諸邦題法を幅広く割<br>思想を幅広く割<br>くこくに挙列的思う。          | 学期<br>(健康から時効)の厳疑<br>細胞を扱っていて、そか<br>に関する工艺が行ったさた<br>れ、役集に努めているた<br>を<br>ま、それに関する法律権<br>観聴的に関連しているこ<br>しても工程体が活動す解                                                                                                    | 開調曜日・時限         月3           月3         月3           1001万金井に加藤田<br>連ねられてきた部分<br>いい         1001万金井に加藤田<br>(1005万金井に加藤田)           1005万金井に加藤田<br>(1005万金井に加藤田)         1000万金井に加藤田<br>(1005万金井に加藤田)           1005万金井に加藤田<br>(1005万金井に加藤田)         1000万金井に加藤田)           1005万金井に加藤田)         1000万金井に加藤田)           1005万金井に加藤田)         100万金井に加藤田)           1005万金井に加藤田)         100万金井に加藤田)           1005万金井に加藤田)         100万金井に加藤田)           1005万金井に加藤田)         100万金井に加藤田)           1005万金井に加藤田) | 学部・                                    | 研究科<br>馬塔学<br>399条から177<br>3かでも、特<br>私もこれま<br>ていること | 全担当<br>4条の2ま<br>に抽象度での先人の            | <u> 当教員</u> でが中心と が高く取って の エチに学        | 単位数<br>2<br>2<br>7<br>7<br>7<br>8<br>7<br>8<br>7<br>8<br>7<br>8<br>7<br>8<br>7<br>8<br>7<br>8<br>7<br>8 |                  |
| -      |                                                                                                    | 年度     2019 8     総則」の役     派になった。     ボール     ベール     ベール | 火セメスター<br>後半部分(主は<br>にた)(違する長<br>りしい後観史)(よう)<br>を取りのですり<br>を取りの読むを幅広く計算<br>を留りの読者が見ま<br>くくにす時の見ま<br>日 | 学題<br>(代理から時効)の厳証<br>高融を扱っていて、それ<br>開する工大がもっとせ<br>れ 授業に気めていなた。<br>またがに出まった。<br>またが、ころうた。<br>こので、それに関する法律権<br>しているころ。<br>こので、ころさん。<br>こので、ころうた。<br>こので、ころうた。<br>こので、<br>こので、<br>こので<br>こので、<br>こので<br>こので<br>こので、<br>こので<br>こので<br>こので<br>こので<br>こので<br>こので<br>こので<br>こので | <ul> <li>         第3第曜日・時限         月3         月3         </li> <li>         月5         たけうた。金文では参約はためでは、<br/>まかには参加にためでいていためでは、<br/>ない、国語・条文を訂             たこと、<br/>を下せること。         </li> </ul>                                                                                                    | 学部・                                    | 研究料<br>馬場学<br>999奥から11<br>かでも、特<br>私もこれま<br>ていること   | 全担!<br>4集の2ま<br>に抽象度の2ま<br>での先人の     | <u>当教日</u><br>でが中心とう<br>が高く取っ<br>カエ夫に学 | 単位数<br>2<br>2<br>たる。<br>つきに<br>びなが                                                                      |                  |
| -      |                                                                                                    | 年度            2019         8           2019         8           第回         8           第回         8           第回         8           第二編         「約二の会社           第二編         「約二           第二編         「約二           第二編         「約二           第二編         「約二           第二編         「約二           第二編         「約二           第二         1.2                                                                                                    |                                                                                                    | 学期<br>に健康から時効)の範疇<br>開する工家がわっとさ<br>たい、そが<br>開する工家がもっとさ<br>にい、そび<br>開する活躍する<br>濃切りに理能しているこ<br>動)にも正確な活的手提                                                                                                    | 開調曜日・時限         月3           月3         月3           大を行う、条文では、<br>いじり全体に抽動<br>重ねられてきた部分<br>いい         1000000000000000000000000000000000000                                                                                                    | 学部・・・・・・・・・・・・・・・・・・・・・・・・・・・・・・・・・・・・ | 研究4<br>第399泉から16<br>かでも、特<br>あもこれま<br>ていること         | 全担 44条の2ま に治療度がための この                | でが中心となった。                              | 単位数<br>2<br>2<br>7<br>7<br>7<br>7<br>8<br>7<br>8<br>7<br>8<br>7<br>8<br>7<br>8<br>7<br>8<br>7<br>8<br>7 |                  |

シラバス画面

# 個別指導コレクションとは

学生の提出物や成果物等に対して、コメントを通じてやりとりを行う場を「コレクション」と呼んでいます。この「コレクション」には、 課題とその提出物に対するコメントのやりとりを行う「課題コレクション」と、それとは別に、個別に担当教員と履修生の間でコメン トのやりとりを行う「個別指導コレクション」があります。「個別指導コレクション」は、ゼミでの論文指導やキャリア相談、授業での ノートティキングなど、様々な用途でお使いいただけます。

### 教員に対して質問・相談をする

個別指導コレクションを利用することにより、以下の手順で、 担当教員へ質問や相談をすることができます。

※質問や相談ができるのは、担当教員が個別指導コレクションを作成することを許可しているコースのみです。

- 1. コーストップで、「個別指導(コレクション)」をクリックします。
- 2. コレクション一覧画面で、「コレクション追加」をクリックします。
- 3. タイトルと本文を入力して、「追加」をクリックします。
- 確認パネルが表示されるので、担当教員にメールで通知を行う場合は、「リマインダを送信して追加」をクリックします。担当教員に特にメール通知を行わない場合は、「リマインダなしで追加」をクリックします。
- 5. 完了です。追加したコレクションは、あなたと担当教員 のみ閲覧することができます。

#### 【備考】

✓ 作成したコレクションは、一覧のタイトルをクリックすると、 内容を確認できます。また、詳細画面で「編集」ボタンをクリックすると、タイトルや本文を編集することもできます(作成 者本人と担当教員が編集できます)。

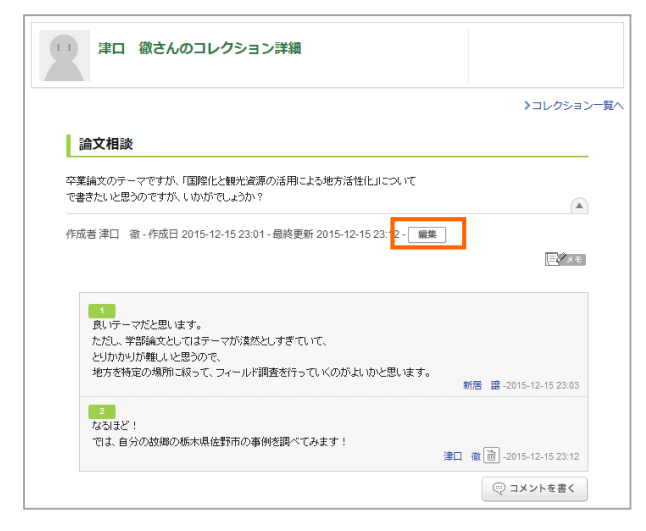

- ✓ 質問・相談だけでなく、フィールド調査や課外実習の記録な ど、様々な記録を残すことにもご利用いただけます。ご利 用に際しては、コースの担当教員の指示に従ってください。
- ✓ 未読の個別指導コレクションやコメントがある場合は、コー ス一覧やコーストップのアイコンが赤くなります。

|               |      |      | 2010 001 2             |        |
|---------------|------|------|------------------------|--------|
| 英語<br>2013 前期 | *    |      | <b>90 月末日 88 3−</b> -7 | コンテンツ  |
|               |      |      | ▲ 個別指導(コレクション)         | 🖹 現出記録 |
|               | <br> | 世紀順) |                        | スレッド作成 |

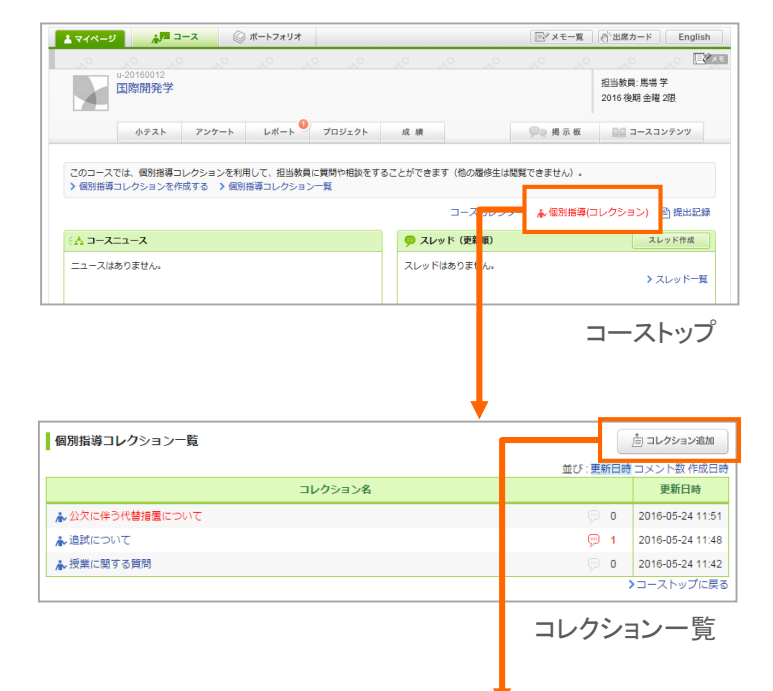

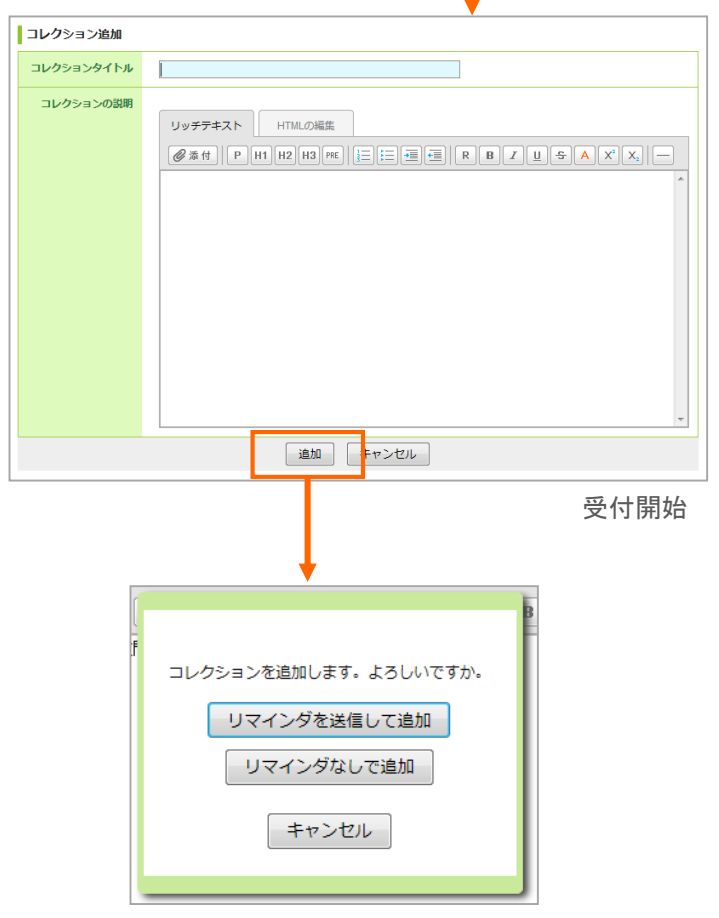

### 教員からの指導や通知を確認する

担当教員からの指導や通知は、以下の手順で確認することが できます。

- 1. コーストップで、「個別指導(コレクション)」をクリックしま す。
- 2. コレクション一覧画面で、コレクションのタイトルをクリックします。
- 詳細を確認できます。コメントをしたい場合は「コメントを 書く」ボタンをクリックして、コメントを投稿してください。

#### 【備考】

- ✓ 未読の個別指導コレクションやコメントがある場合、マイペ ージのコース上に、未読アイコン( ♪)が表示されます。また、コーストップの「個別指導(コレクション)」の項目が赤く 表示されます。
- ✓ リストの右上にある切り替えリンクをクリックすると、更新日時やコメント数、作成日時順に表示順を切り替えることができます。

| 個別指導コレクション一覧    | 🍈 コレクション追加         |
|-----------------|--------------------|
|                 | 並び:更新日時 コメント数 作成日時 |
| コレクション名         | 更相目時               |
| ★ 論文相談          | 2 2016-05-24 12:23 |
| ▲ 公欠に伴う代替措置について | 0 2016-05-24 11:51 |
| ▲追試について         | 1 2016-05-24 11:48 |
| ▲ 授業に関する質問      | 0 2016-05-24 11:42 |
|                 | >コーストップに戻る         |

| -                                                     |                                                                                                    |
|-------------------------------------------------------|----------------------------------------------------------------------------------------------------|
| ▶ コース一覧                                               |                                                                                                    |
|                                                       | サムネイル形式 ▼ 現在のコース ・                                                                                                    |
| u-20160012<br>国際開発学 ★ 2016 後期 全曜 2限                   | u-20160001<br>Academic Writing(A) - Logical T                                                                                                    |
| 担当馬場学 ◎ ♪                                             | 12110 前時 日本 182<br>担当 馬場学                                                                                                    |
| u-20160002<br>「21世紀における国際関係」を                         | u-20160008<br>健康・スポーツ科学講義<br>2016 前期 月曜 30                                                                                                    |
| 12当馬場学 (2) □ ▲                                        | 123 138 752 012 123 138 752 012 123 123 123 123 123 123 123 123 123 1                                                                                                    |
|                                                       | マイページ                                                                                                    |
| <u>↓マイページ</u> → <sup>2</sup> コース ◎ ポートフォリオ            | □ □ ○ ×モー第 〕 (④) 出席カード 〕 English                                                                                                    |
| u-20160012<br>国際開発学                                   | 2000 00 00 00 00 00 00 00 00 00 00 00 00                                                                                                    |
| 小テスト アンケート レポート プロジェクト                                | 2016後期金糧 2限<br>成績                                                                                                    |
|                                                       | ▲ 優別指導(コレクション) 🗎 提出記録                                                                                                    |
| < <u>∧</u> ⊐-⊼= <u>-</u> ⊼                            | アレッド (更) 順)     スレッド作成     スレッド作成     マンド作成     マンド     マンド     マンド     マン     マン |
| ニュースはありません。                                           | スレッドはありま <sup>1</sup> ん。<br>> スレッド一覧                                                                                                    |
|                                                       | コーストップ                                                                                                    |
| 個別指導コレクション一覧                                          | 着 コレクション追加                                                                                                    |
| コレクション名                                               | <u>並び:更新日時</u> コメント数作成日8<br>更新日時                                                                                                    |
| ★ 論文相談                                                | 9 2 2016-05-24 12:23                                                                                                    |
| ▲ 公欠に伴う代替措置について                                       | 🗩 0 2016-05-24 11:51                                                                                                    |
| ▲ 追試について                                              | 1 2016-05-24 11:48                                                                                                    |
| ▲ 授業に関する質問                                            | 0 2016-05-24 11:42                                                                                                    |
|                                                       | コレクション一覧                                                                                                    |
| <b>+</b>                                              |                                                                                                    |
| 津軽為信さんのコレクション詳細                                       |                                                                                                    |
|                                                       | ▶コレクション一覧/                                                                                                    |
| 論文相談                                                  |                                                                                                    |
| 卒業論文のテーマですが、「国際化と観光流源の活用による<br>で書きたいと思うのですが、いかがでしょうか? | 地方活性化」について                                                                                                    |
| 作成者 津軽為信 - 作成日 2016-05-24 12:20 - 最終更新 2              | 016-05-24 12:23 - 編集                                                                                                    |
|                                                       |                                                                                                    |
| 1 良いテーマだと思います。                                        |                                                                                                    |

ただし、学術論家としてはテーマが複然としすぎていて、 とりかかけが難しいと思うので、 地方を特定の場所に絞って、フィールド調査を行っていくのがよいかと思います。

なるほど!
 では、自分の故郷の栃木県佐野市の事例を調べてみます!

馬場 学 -2016-05-24 12:22

津軽為信 im -2016-05-24 12:23

# 17 スマートフォンで利用できる機能

スマートフォンからも manaba を利用することができます。

# スマートフォン

スマートフォンからも課題を提出することができます。

スマートフォンでアクセスした場合、画面の上部にスマート フォン用画面へのリンクが表示されます。リンクをタップすると、 PC版の画面そのままを、スマートフォン用に調整した表示に 切り替えられるようになります。元に戻したい場合は画面下部 の「PC用表示に戻す」をタップしてください。

なお、端末ごとに切り替えをオンにするかを選択でき、次回ア クセス時も自動的に以前の設定が引き継がれます。

スマートフォン用画面は、課題提出やコンテンツ閲覧などに関 する画面に対応しています。

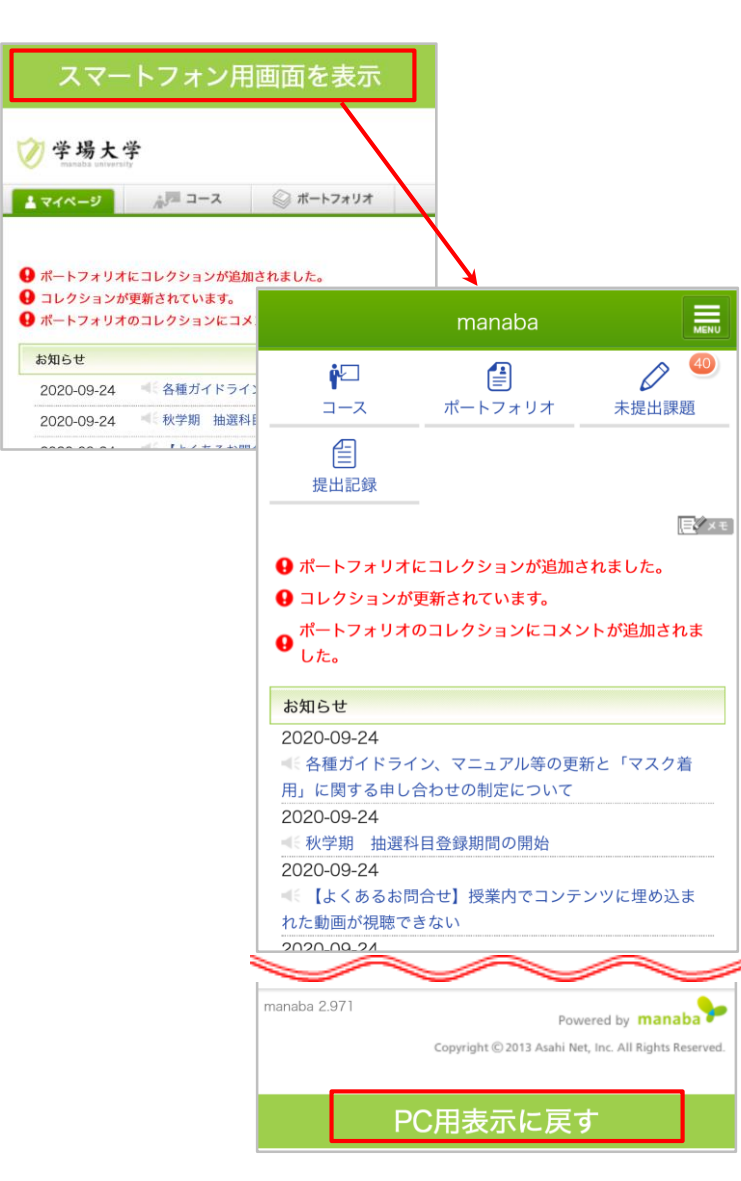

# 18 その他

# ログアウト時の注意事項

ログアウトをして利用を終えたい場合は、全ブラウザ(全タブ)を閉じてください。 スマートフォン・タブレットをご利用の方は、各機器に応じた手順でブラウザアプリを終了してください。

● ブラウザを閉じないと、ログインしているユーザIDを無認証で利用継続されてしまう可能性があります。